# **Scanner User's Guid**e

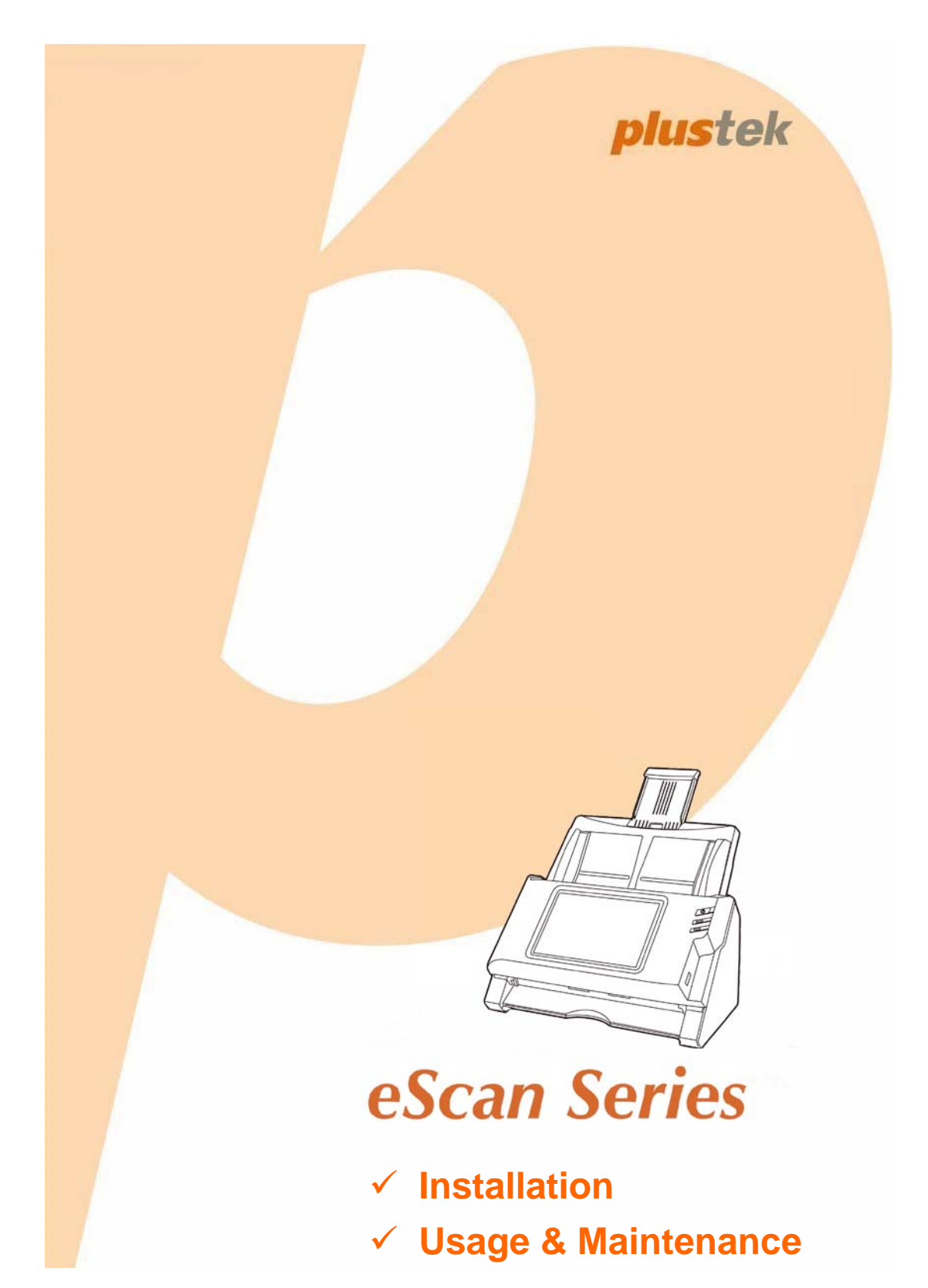

#### Trademarks

© 2014 Plustek Inc. All rights are reserved. No portion of this document may be reproduced without permission.

All trademarks and brand names mentioned in this publication are property of their respective owners.

#### Liability

While all efforts have been made to ensure the accuracy of all contents in this manual, we assume no liability for errors or omissions or by statements of any kind in this manual, whether such errors are omissions or statements resulting from negligence, accidents, or any other cause. The contents of this manual are subject to change without notice. We will not shoulder any legal liability, if users failed to follow the operation instructions in this manual.

# Copyright

The scanning of certain documents, for example checks, bank notes, I.D. cards, government bonds, or public documents, may be prohibited by law and/or subject to criminal prosecution. We recommend you to be responsible and respectful of the copyrights laws when you are scanning books, magazines, journals and other materials.

## **Environmental Information**

Recycle or disposal at end-of-life information, please ask local distributors or suppliers for recycle and disposal information. The product is designed and produced to achieve sustainable environmental improvement. We strive to produce products in compliance with global environmental standards. Please consult your local authorities for proper disposal.

The product packaging is recyclable.

Attention for recycling (For EU country only)

Protect your environment! This product should not be thrown into the household waste container. Please give it to the free collecting center in your community.

# **Table of Contents**

|                                       | 1        |
|---------------------------------------|----------|
| How to Use This Guide                 | 1        |
| Conventions of This Guide             | 1        |
| A Note about Icons                    | 1        |
| Safety Precautions                    | 2        |
| Box Contents                          | 3        |
| Scanner Overview                      | 4        |
| CHAPTER I. INSTALLING THE SCANNER     | 6        |
| Installing and Setting up the Scanner | 6        |
| Step 1. Install the Paper Chute       | 6        |
| Step 2. Connecting the Scanner        | 8        |
| Configuring the System                | 8        |
| Download                              | 9        |
| eScan Client                          | 9        |
| Supports                              | 10       |
| General                               |          |
| About                                 | 11       |
| Misi                                  |          |
|                                       |          |
| Calibration                           | 13       |
| Power Saving                          | 14       |
| History                               | 15       |
| Reset                                 | 17       |
| Scan Settings                         |          |
| File Name                             |          |
| Initial Default                       |          |
| Sending                               | 32       |
| Sending Settings                      |          |
| CHAPTER II SCANNING                   | 36       |
| Preparing Documents                   |          |
| Checking Document Conditions          |          |
| Loosening Documents                   |          |
| Placing Documents                     | 38       |
| Scanning Documents                    | 39       |
| Editing the Scanned Documents         | 45       |
| Saving the Scanned Documents          | 50       |
| Save to USB                           | 51       |
| Save to PC                            | 52       |
| Save to Mobile                        | 55       |
| Save to Mail                          |          |
| Save to FTP                           | 60       |
| Save to Clouds                        | 62       |
| CHAPTER III. CARE AND MAINTENANCE     | 66       |
| Cleaning the Scanner                  | 66       |
|                                       |          |
| Cleaning Materials                    |          |
| Cleaning Materials                    | 66<br>66 |

| Replacing the Pad Module                  | 68 |
|-------------------------------------------|----|
| Replacing the Feed Roller                 |    |
| Calibrating the Scanner                   | 73 |
| CHAPTER IV. TROUBLESHOOTING               | 75 |
| Clearing Paper Jams                       | 75 |
| APPENDIX A: SPECIFICATIONS                |    |
| APPENDIX B: CUSTOMER SERVICE AND WARRANTY |    |
| Service & Support Information             | 78 |
| Statement of Limited Warranty             | 78 |
| FCC Radio Frequency Statement             | 80 |

# **NTRODUCTION**

Thank you for choosing us as your scanner supplier. Your new scanner will improve the professionalism of your day-to-day computing tasks by allowing you to input images and electronic text into your computer system. You can easily scan single-sided or double-sided documents with your scanner.

Like all of our products, your new scanner is thoroughly tested and backed by our reputation for unsurpassed dependability and customer satisfaction. We hope you will continue to turn to us for additional quality products as your computing needs and interests grow.

# How to Use This Guide

This User's Guide provides instructions and illustrations on how to install and operate your scanner.

The Introduction section of this manual describes the box contents. Before you start installing your scanner, check the box contents to make sure all parts are included. If any items are damaged or missing, please contact the vendor where you purchased your scanner or our customer service directly.

Chapter I describes how to install and configure the scanner.

Chapter II describes how to use your scanner.

Chapter III describes how to maintain and clean your scanner.

Chapter IV contains technical support information that can help you solve simple problems.

Appendix A contains the specifications of the scanner you purchased.

Appendix B contains our customer service, the limited warranty agreement and FCC statement concerning the product.

# **CONVENTIONS OF THIS GUIDE**

Bold — Represents commands or contents on your computer screen.

ALL CAPS —Important note or first use of an important term in a chapter.

Italic — Represents buttons on your scanner OR important notes.

# A Note about Icons

This guide uses the following icons to point out information that deserves special attention.

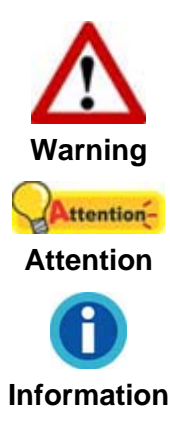

A procedure that must be followed carefully to prevent injury, or accidents.

Instructions that are important to remember and may prevent mistakes.

Optional tips for your reference.

# **SAFETY PRECAUTIONS**

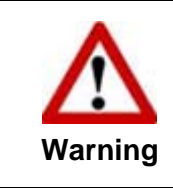

Before using this device, please read the following important information to eliminate or reduce any possibility of causing damage and personal injury.

- 1. Usage, the product is for indoor use in dry locations. Moisture condensation may occur inside this device and cause malfunction at these conditions:
  - when this device is moved directly from a cold to a warm location;
  - after a cold room is heated;
  - when this device is placed in a damp room.

To avoid the moisture condensation, you are recommended to follow the procedure:

- i. Seal this device in a plastic bag for it to adapt to room conditions.
- ii. Wait for 1-2 hours before removing this device from the bag.
- 2. Do use the AC adapter provided with the scanner. Use of other AC adapter may lead to malfunction.
- 3. Keep the space around the AC adapter clear in case you need to quickly unplug the AC adapter during emergencies.
- 4. Damaged wire could cause fire or electrical shock. Keep the power cord straight and without being twisted, bended, or scraped.
- 5. Unplug this device if you don't need to use for a certain period of time, such as, during night or long weekend, to avoid any risks of causing fire.
- 6. Do not attempt to disassemble the scanner. There is danger of an electrical shock and opening your scanner will void your warranty.
- 7. Be sure not to bump or knock the scanner glass as it is fragile and could break.
- 8. Do not subject the scanner to excessive vibration. It may damage the internal components.

# **BOX CONTENTS<sup>1</sup>**

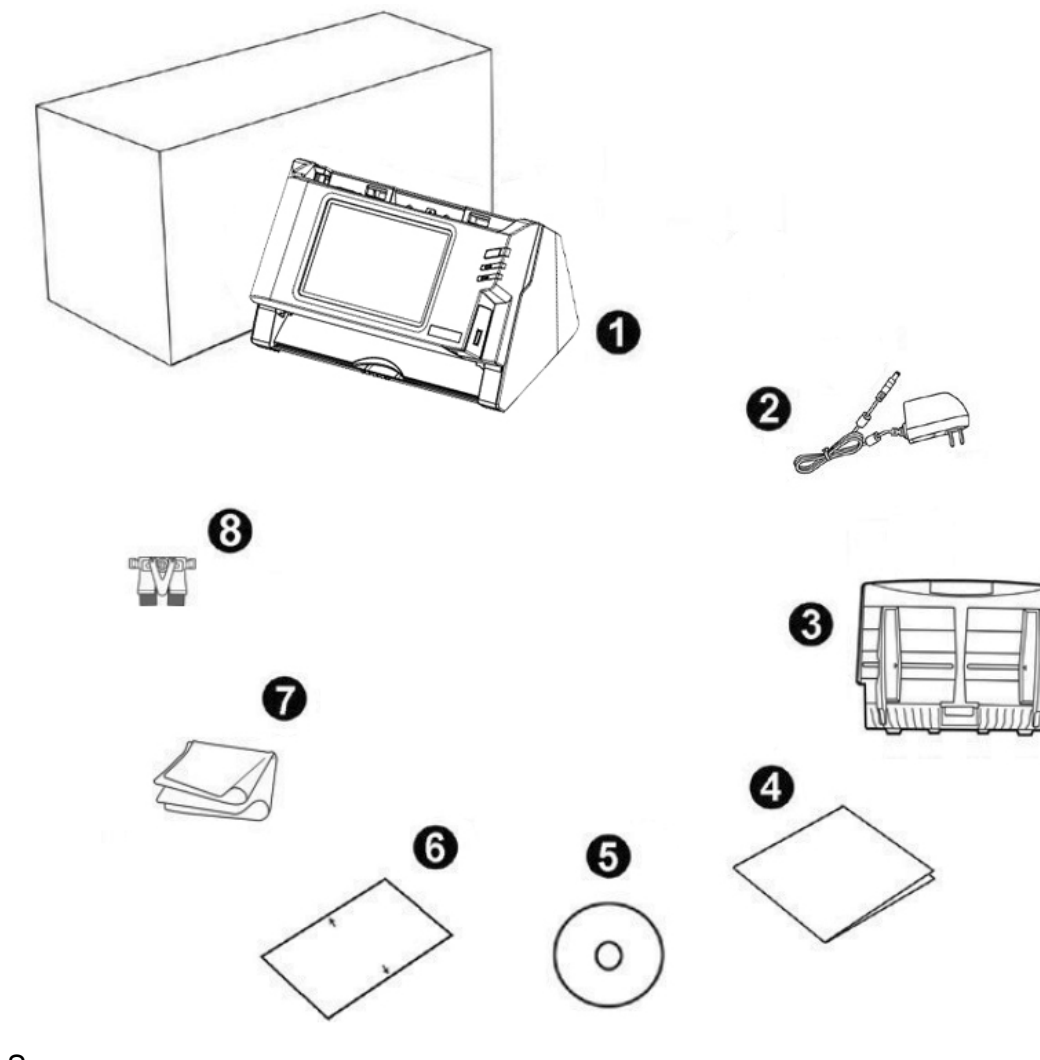

- 1. Scanner
- 2. AC Adapter
- 3. Paper Chute
- 4. Quick Guide
- 5. Application CD-ROM
- 6. Calibration Sheet
- 7. Cleansing Cloth
- 8. Pad Module

<sup>&</sup>lt;sup>1</sup> Save the box and packing materials in case you need to transport this scanner in the future.

# **SCANNER OVERVIEW**

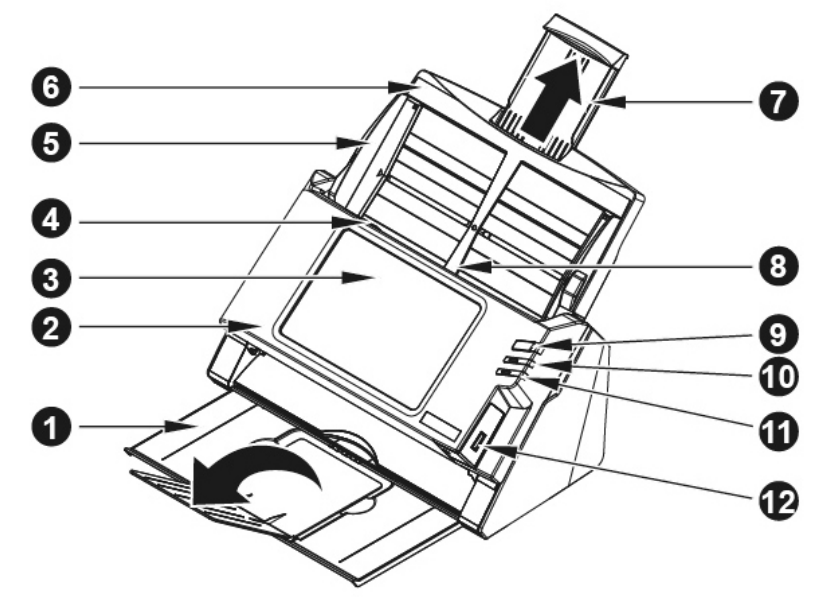

- 1. STACKER—Keeps the paper in place. Extend it in case of longer paper.
- 2. PANEL UNIT—ADF cover with the touch panel.
- 3. TOUCH PANEL—Use this touch panel to operate the scanner.
- 4. PANEL UNIT OPEN LEVER—Opens the panel unit. Pull it to open the panel unit when you need to clear paper jam or clean the scanner.
- 5. PAPER WIDTH SLIDER—Adjusts the paper width slider for the paper size you are using.
- 6. PAPER CHUTE—Helps keep the paper in place. Install the paper chute before using the scanner.
- 7. PAPER CHUTE EXTENSION—Extends to hold longer paper.
- ADF (AUTOMATIC DOCUMENT FEEDER)—Automatically feeds a stack of documents for scanning.
- SCREEN SAVER BUTTON—Press this button to enter the panel screen saver mode and you may press this button again to wake up the touch panel from power saving.
- 10. LED—Indicates the scanner status.
- 11. LED—Indicates the scanner status.
- 12. USB PORT—Connect a USB flash drive or other USB device.

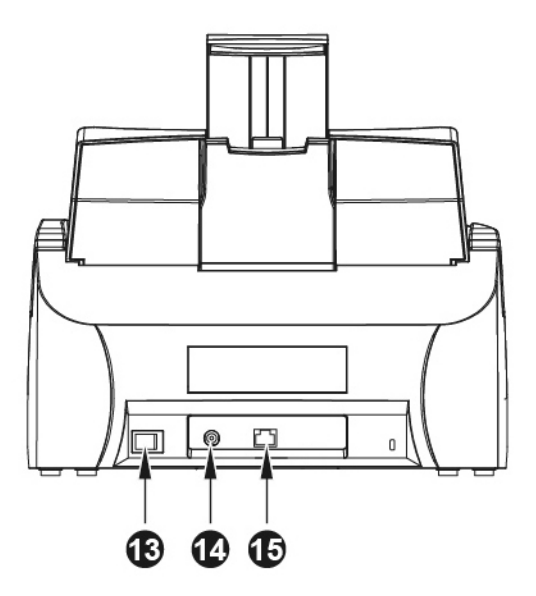

- 13. POWER SWITCH—Use this to turn the scanner ON or OFF.
- 14. POWER RECEPTOR—Connects the scanner to a standard AC power outlet by the included AC adapter.
- 15. ETHERNET PORT—Connects the scanner to a port on the Ethernet hub by the Ethernet cable.

# **CHAPTER I. INSTALLING THE SCANNER**

Before installing your scanner, please verify that you have all of the proper components. A list of the package contents is provided in the "Box Contents" section of this guide.

# **INSTALLING AND SETTING UP THE SCANNER**

Please follow the step-by-step procedures described below to install the Plustek scanner.

|            | Choose a Proper Site First!                                                                                                    |
|------------|----------------------------------------------------------------------------------------------------|
|            | <ul> <li>Always place your scanner on a level,<br/>smooth and strong surface before<br/>proceeding the scanner setup or any<br/>scanning task</li> </ul> |
| Attention- | Tilted or uneven surface may cause paper-<br>feeding errors, scanner damage or personal<br>injury.                                                       |
|            | <ul> <li>Avoid using the scanner in a dusty<br/>environment. Dust particles and other<br/>foreign objects may damage the unit</li> </ul>                 |

# Step 1. Install the Paper Chute

1. Open the panel unit by pulling the lever, and get the paper chute ready.

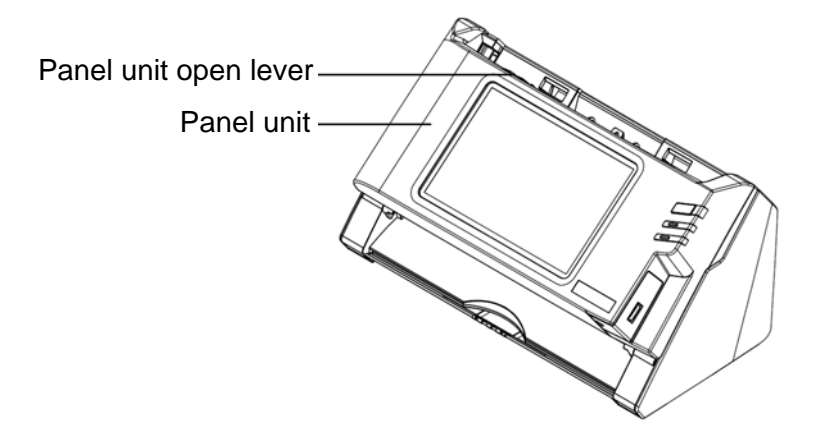

2. Install the paper chute by aligning and inserting the tabs of the paper chute into their slots on the scanner.

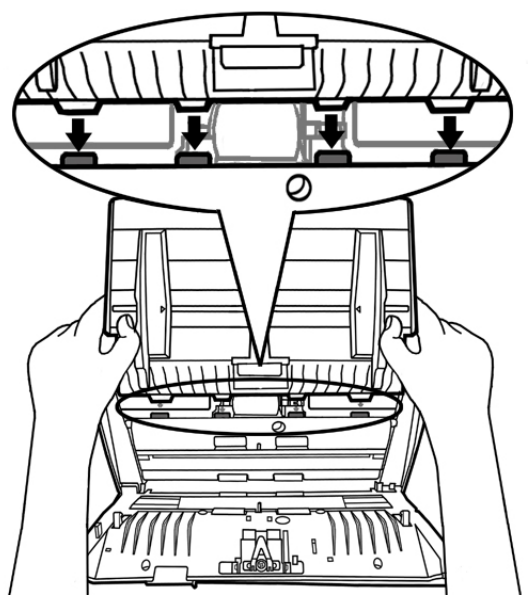

3. Close the panel unit by pushing it back down until it snaps back into place.

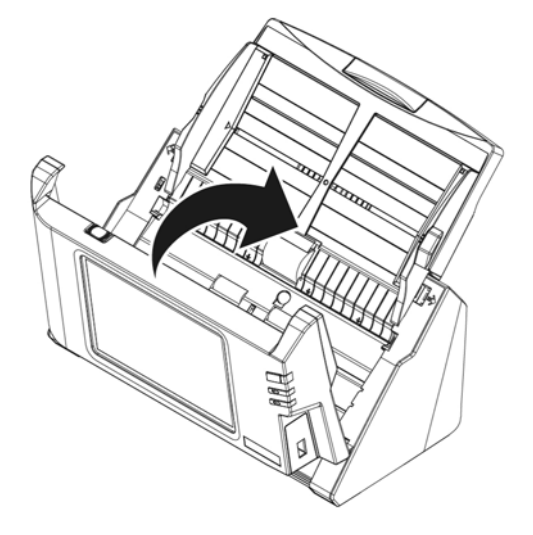

# Step 2. Connecting the Scanner

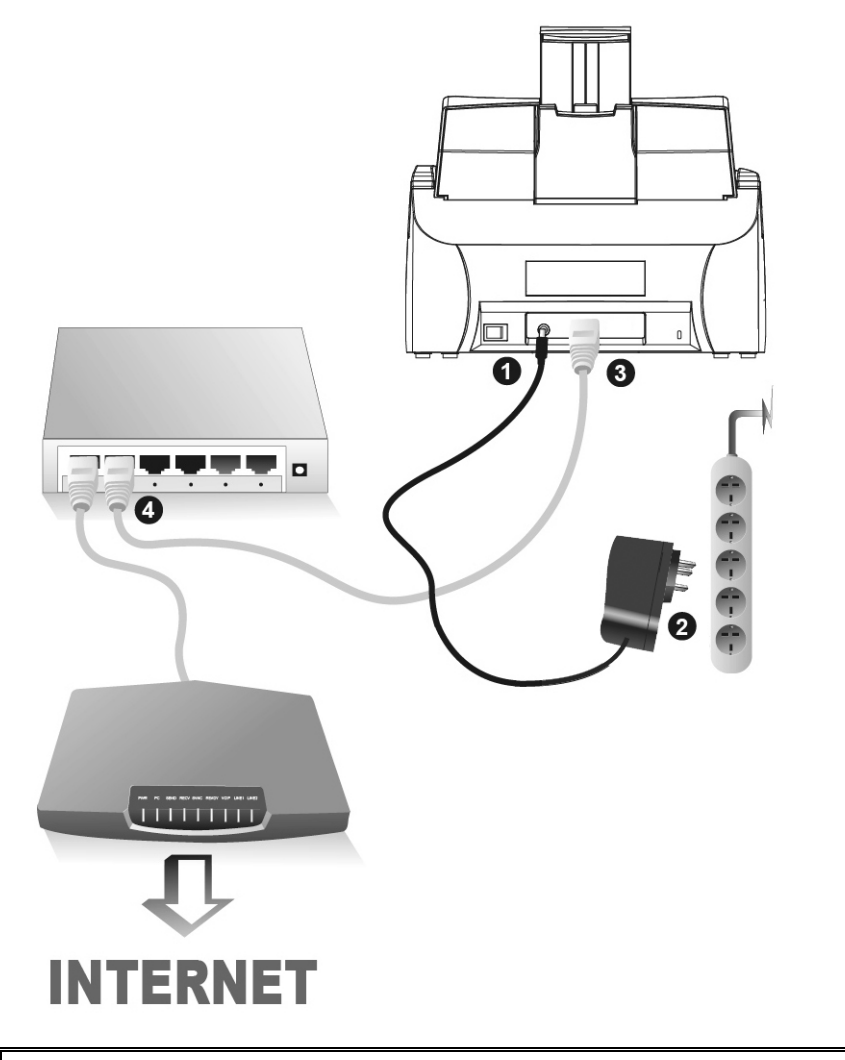

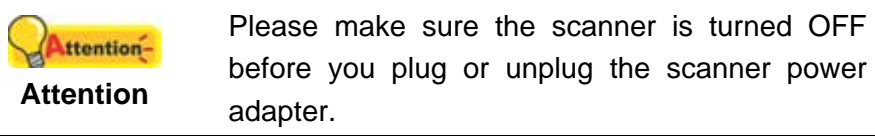

- 1. Plug the AC adapter into the scanner's power receptor  $\ominus \bullet \bullet$ .
- 2. Plug the other end of the AC adapter into a standard AC power outlet.
- 3. Plug the end of the Ethernet cable to the Ethernet port at the rear of the scanner.
- 4. Plug the other end of the Ethernet cable to an available port on the Ethernet hub<sup>2</sup>.

# **CONFIGURING THE SYSTEM**

After powering on the system, you can press the **System Setting** on the screen to enter the System Setting interface.

<sup>&</sup>lt;sup>2</sup> The Ethernet hub is not included with the scanner.

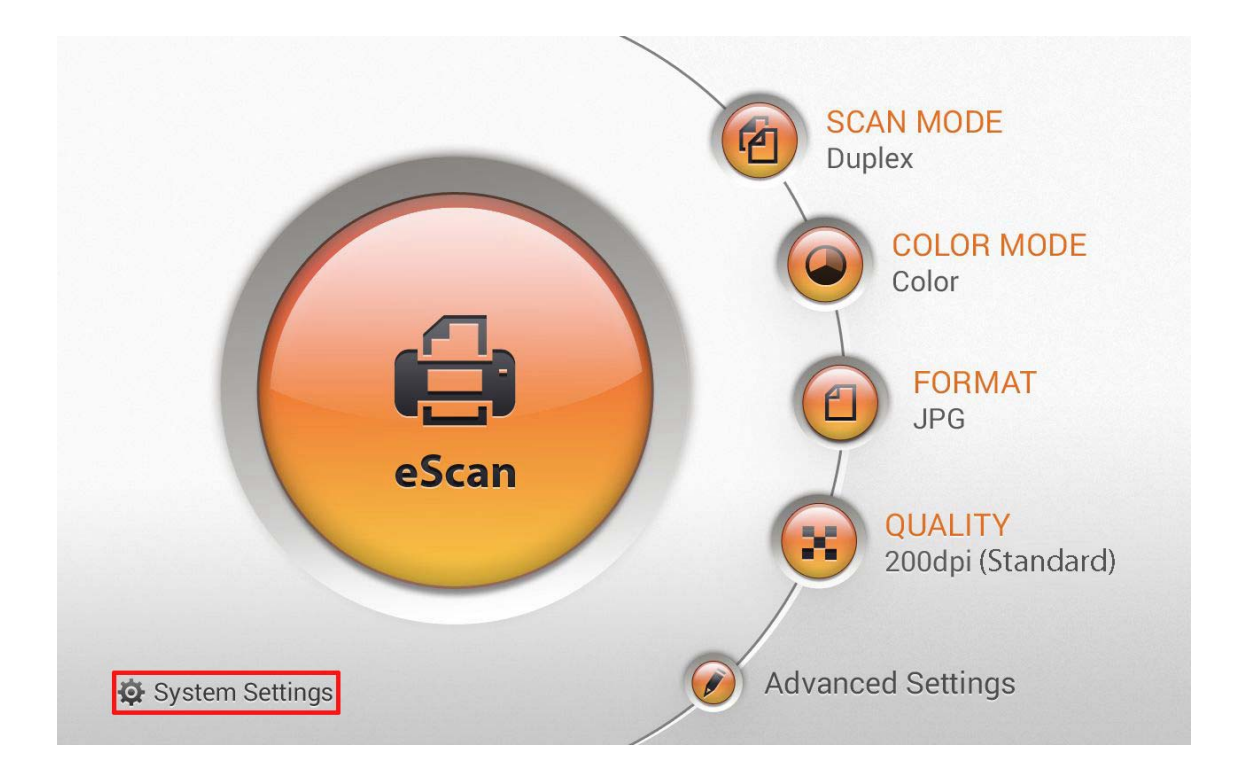

The System Setting interface contains the following sections: **Download**, **General**, **Scan Settings** and **Sending**.

# **Download**

Download section includes the following items: eScan Client and Supports.

## eScan Client

You may download **eScan Client** application program for **Windows** and **Mac** system from this page. Please install the **eScan Client** application program on the user's PC before users try the Save to PC function. Press the **button** to download the desired file to the USB flash drive.

| Download     | eSc     | an Client |
|--------------|---------|-----------|
| eScan Client | Windows |           |
| Supports     | Мас     |           |
|              |         |           |
|              |         |           |
|              |         |           |
|              |         |           |
|              |         |           |
|              |         |           |

# Supports

You may download **Plustek PDF Tool (Windows)** and **Plustek TIFF Tool (Windows)** application program from this page. Press the \_\_\_\_\_ button to download the desired file to the USB flash drive.

| Download     | Supports                                                                                     |  |
|--------------|----------------------------------------------------------------------------------------------|--|
| eScan Client | Plustek PDF Tool (Windows)<br>This program allows you to combine or                          |  |
| Supports     | split up PDF files.                                                                          |  |
|              | Plustek TIFF Tool (Windows)<br>This program allows you to combine or<br>split up TIFF files. |  |
|              |                                                                                              |  |

# General

General section includes the following items: About, Wifi, Calibration, Power Saving, History and Reset.

## About

You can set the system language and update the driver version in this page.

| General      | About                                            |
|--------------|--------------------------------------------------|
| About        | Language                                         |
| Wifi         |                                                  |
| Calibration  | Ethernet: No Connection!<br>Wifi: No Connection! |
| Power Saving | Version                                          |
| History      | Beta 0.0.19                                      |
| Reset        | Update                                           |
| 🛃 🔧 🔩 🎭      |                                                  |
| <b>1</b>     |                                                  |

Tap on **Language** column to enter **Language** setting dialog, select the desired language then press **OK** to confirm the setting.

| General      | Language   |    |  |
|--------------|------------|----|--|
| About        | 简体中文       | 0  |  |
| Wifi         | 繁體中文       | 0  |  |
| Calibration  | Nederlands | 0  |  |
| Power Saving | English    | •  |  |
| History      | Français   | 0  |  |
| Reset        | Deutsch    | 0  |  |
|              | हिंदी      | 0  |  |
|              | Cancel     | ок |  |

Tap on **Update** column to update the driver version. Please insert the USB drive containing the update file. Tap on the USB drive icon to start the update process.

## Wifi

You can activate the **Wifi** function in this page. Select the available Wifi provider and enter the password if it is necessary.

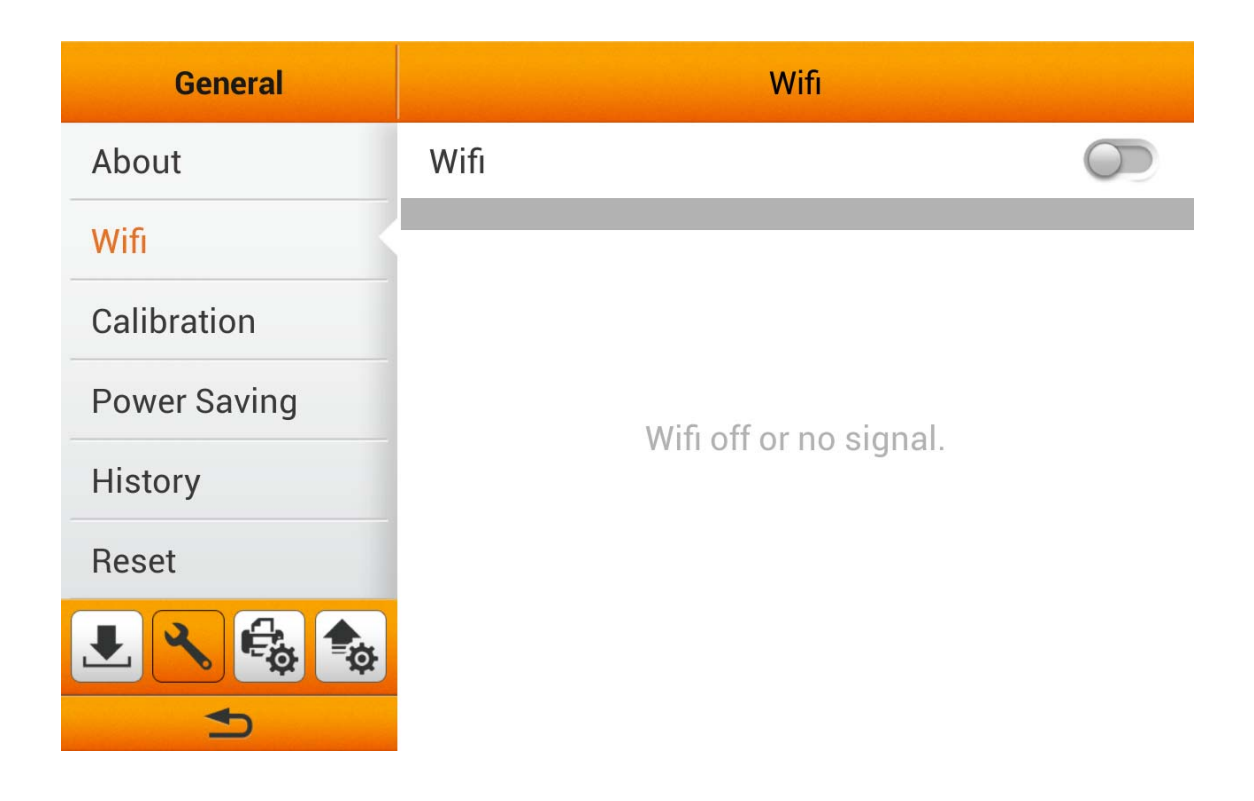

# Calibration

You can perform scanner calibration in this page. Calibrate the scanner if colors appear in areas that should be white, or colors of the scanned image and the original vary a lot. This allows you to adjust and compensate for variations that can occur in the optical component over time by its nature. Insert the special calibration sheet into the ADF of the scanner, with an arrow toward the scanner buttons. Press **Start** to start the calibration process.

| General      |       | Calibration                          |
|--------------|-------|--------------------------------------|
| About        | Model | Local Machine                        |
| Wifi         |       |                                      |
| Calibration  |       | Insert a calibration sheet and scan. |
| Power Saving |       |                                      |
| History      |       |                                      |
| Reset        |       |                                      |
| 🛃 🔧 🔩 🎭      |       | Start                                |
|              |       |                                      |

# **Power Saving**

To save power consumption, when the scanning process is finished, the scanner light source will turn itself off and the scanner will enter a lower-power mode without delay time. You can set the **Screen Timeout** time in this page.

| General      | Power Saving               |
|--------------|----------------------------|
| About        | Sceen Timeout<br>3 minutes |
| Wifi         |                            |
| Calibration  |                            |
| Power Saving |                            |
| History      |                            |
| Reset        |                            |
|              |                            |

Tap on **Screen Timeout** column to enter **Screen Timeout** setting dialog, select the desired time period then press **OK** to confirm the setting.

| General      |            | Power Saving |  |
|--------------|------------|--------------|--|
| About        | Screen T   | ïmeout       |  |
| Wifi         | 1 minute   | 0            |  |
| Calibration  | 3 minutes  | •            |  |
| Power Saving | 5 minutes  | 0            |  |
| History      | 10 minutes | 0            |  |
| Reset        | 15 minutes | 0            |  |
|              | Cancel     | ОК           |  |
| 5            |            |              |  |

## History

You can set the **History** function, **Clear all history** and export the system **Log** in this page. You may activate the **History** function to memorize the information entered by users, so that the user doesn't have to enter the entire information every time. The information includes Email addresses, FTP server addresses, FTP user accounts and cloud user accounts.

| General      | History                                                |
|--------------|--------------------------------------------------------|
| About        | History                                                |
| Wifi         | Email address, FTP server, FTP account, cloud account. |
| Calibration  | Clear all history                                      |
| Power Saving | Log                                                    |
| History      |                                                        |
| Reset        |                                                        |
| L 🔧 🚭 🍫      |                                                        |
|              |                                                        |

Tap on **Clear all history** column to clear all the history, the following dialog opens to confirm the setting.

| General      | History                            |
|--------------|------------------------------------|
| About        | l l'esterne                        |
| Wifi         | Clear All History d account.       |
| Calibration  |                                    |
| Power Saving | Do you want to clear all history ? |
| History      | No Yes                             |
| Reset        |                                    |
|              |                                    |
|              |                                    |

Tap on **Log** column to enter the following page. The **Log** file keeps system operation records and device information. You can e-mail this log file and detail problem descriptions back to the service provider to troubleshoot the system. Press the **\_\_\_\_\_** button to download the log file.

| General      | <log< th=""><th></th><th></th><th></th><th></th><th></th><th></th><th></th><th></th></log<> |      |       |        |    |     |       |          |       |
|--------------|---------------------------------------------------------------------------------------------|------|-------|--------|----|-----|-------|----------|-------|
| About        | Downlo                                                                                      | ad U | ser L | og     |    |     | L     | <b>↓</b> |       |
| Wifi         | Date-Time                                                                                   | USB  | Email | Mobile | PC | FTP | Cloud | Files    | Pages |
| Calibration  | This Week                                                                                   |      |       |        |    |     |       | 0        | 0     |
| Power Saving | This Month<br>Three Months                                                                  |      |       |        |    |     |       | 0        | 0     |
| History      | Six Months<br>This Year                                                                     |      |       |        |    |     |       | 0        | 0     |
| HISTOLY      | Five Years                                                                                  |      |       |        |    |     |       | 0        | 0     |
| Reset        | Ten Years                                                                                   |      |       |        |    |     |       | 0        | 0     |
| 🛃 🔧 🚭 🎭      | All Files                                                                                   |      |       |        |    |     |       | U        | U     |

# Reset

You can reset the system in this page.

<

| General      | Reset                         |
|--------------|-------------------------------|
| About        | Reset All Data<br>Description |
| Wifi         |                               |
| Calibration  |                               |
| Power Saving |                               |
| History      |                               |
| Reset        |                               |
|              |                               |

Tap on **Reset All Data** column to reset the system, the following dialog opens to confirm the setting.

| General      |           |                                | Reset            |   |
|--------------|-----------|--------------------------------|------------------|---|
| About        |           | Reset All Data                 |                  |   |
| Wifi         |           | Reset A                        | II Data          | _ |
| Calibration  | ſ         | )o vou want to                 | reset all data ? |   |
| Power Saving |           | Do you want to reset an data ? |                  |   |
| History      |           | No                             | Yes              |   |
| Reset        |           |                                |                  |   |
|              | <b>\$</b> |                                |                  |   |

# **Scan Settings**

Scan Settings includes the following items: File Name and Initial Default.

# File Name

You may name the saved files in this page. You can see the file-naming example on the top of the screen immediately after you make any adjustments. The file name extension is automatically added according to the file format you set up.

| Scan Settings   | File Name                  |  |  |  |
|-----------------|----------------------------|--|--|--|
| File Name       |                            |  |  |  |
| Initial Default | Document-YYYYMMDD-HHMM-001 |  |  |  |
|                 | Prefix<br>Document         |  |  |  |
|                 | Date                       |  |  |  |
|                 | Тіте<br>ннмм               |  |  |  |
|                 | Serial Number<br>001-999   |  |  |  |

You can activate **Prefix** to display prefix in the file name. The text you enter here will become the file name prefix.

| Sc     | an Set  | tings |    | File Name       |      |       |               |   |   |     |       |
|--------|---------|-------|----|-----------------|------|-------|---------------|---|---|-----|-------|
| File N | lame    |       |    |                 | Docu | mener | 1 1 1 / • • • |   |   | 501 |       |
| Initia | l Defau | ılt   |    | Prefix<br>Docum | ent  |       |               |   |   |     |       |
|        |         |       |    | Date            | ADD. |       |               |   |   |     |       |
| q      | w       | е     | r, | t               | у    | u     | i             | о | р | <   | ×     |
| а      | S       | d     | f  | g               | h    | j     | k             | 1 | Ţ | E   | Inter |
| ↑      | z       | х     | с  | v               | b    | n     | m             |   |   | ?   | ↑     |
| &123   | Ctrl    | ۲     |    |                 |      |       |               |   | < | >   |       |

You can activate **Date** to display date in the file name. Select the desired format of **Date** in the following dialog.

| Scan Setting    | 5                          | File Name |    |
|-----------------|----------------------------|-----------|----|
| File Name       |                            |           |    |
| Initial Default | Date                       |           | 01 |
|                 | YYYYMMDD                   | 0         |    |
|                 | MMDDYYYY                   | 0         |    |
|                 | DDMMYYYY                   | 0         |    |
|                 | Cancel                     | ОК        |    |
|                 | ННММ                       |           |    |
|                 | Serial Number<br>001 - 999 |           |    |

You can activate **Time** to display time in the file name. Select the desired format of **Time** in the following dialog.

| Scan Setting    | s                            |              | File Na | me |  |
|-----------------|------------------------------|--------------|---------|----|--|
| File Name       |                              |              | _       |    |  |
| Initial Default | Plustek-YYYYMMDD-001<br>Time |              |         |    |  |
|                 | ННММ                         |              |         | •  |  |
|                 | HHMMSS                       |              |         | 0  |  |
|                 |                              | Cancel       | ОК      |    |  |
|                 |                              |              |         |    |  |
|                 |                              | Serial Numbe | er      |    |  |

Tap on **Serial Number** column to select the desired format of **Serial Number** in the following dialog.

| Scan Setting    | 5                |            | File Nar |   |                                       |  |
|-----------------|------------------|------------|----------|---|---------------------------------------|--|
| File Name       |                  | Serial Nur | nber     |   |                                       |  |
| Initial Default | 01 - 99          |            |          | O | 01                                    |  |
| -               | 001 - 999        |            |          | 0 |                                       |  |
|                 | 0001 - 9999      |            |          | 0 |                                       |  |
|                 | 00001 - 99999    |            |          | 0 |                                       |  |
|                 | 000001 - 999999  |            |          | 0 | i i i i i i i i i i i i i i i i i i i |  |
|                 | Canc             | el         | ОК       |   | <u> </u>                              |  |
|                 | Seria<br>001 - 9 | Number     |          |   |                                       |  |

# **Initial Default**

You can modify the desired scan settings in this page. The setting result here will be the **Initial Default** settings for the user scan interface. If you activate **Auto return to default settings** function and select the desired time period, every time the scan process is completed, the system will return to these default settings after the preset time.

| Scan Settings   | Initial Default                                       |
|-----------------|-------------------------------------------------------|
| File Name       | Auto return to default settings                       |
| Initial Default |                                                       |
|                 | Color Mode<br>Color / Gray                            |
|                 | Format<br>Multi-Page PDF / JPG                        |
|                 | Resolution<br>200 dpi ( Standard ) / 300 dpi ( Good ) |
| 👤 🔧 🔩 🍫         | Scan Mode<br>Duplex                                   |
| <b>1</b>        | Compression                                           |

#### **Color Mode**

You can set two color modes for user to select. The selected result will be applied to **COLOR MODE** button in the user scan interface.

| Scan Settings   | Color Mode            |
|-----------------|-----------------------|
| File Name       | Color Mode 1<br>Color |
| Initial Default | Color Mode 2<br>Gray  |
|                 |                       |

Select the desired **Color Mode** in the popup dialog. Available color modes: **Color**, **Gray** and **Black & White**. Press **OK** to confirm the settings or press **Cancel** to exit this dialog.

| Scan Settings   |               | < Color Mode |        |            |  |  |
|-----------------|---------------|--------------|--------|------------|--|--|
| File Name       |               | Color Mode 1 |        |            |  |  |
| Initial Default |               | Color N      | lode 1 |            |  |  |
|                 | Col           | or           |        | $\bigcirc$ |  |  |
|                 | Gray          |              |        | 0          |  |  |
|                 | Black & White |              |        | 0          |  |  |
|                 |               | Cancel       | ОК     |            |  |  |
|                 | <b>\$</b>     |              |        |            |  |  |

#### Format

You can set two formats for user to select. The selected result will be applied to **FORMAT** button in the user scan interface.

| Scan Settings   | Format                     |
|-----------------|----------------------------|
| File Name       | Format 1<br>Multi-Page PDF |
| Initial Default | Format 2<br>JPG            |
|                 |                            |

Select the file saving format in the popup dialog. Available file formats: PDF, JPG, TIFF, PNG, BMP, Multi-Page PDF and Multi-Page TIFF. Press OK to confirm the settings or press Cancel to exit this dialog.

| Scan Setting    | Forr           | nat 1 |  |
|-----------------|----------------|-------|--|
| File Name       | PDF            | O     |  |
| Initial Default | JPG            | 0     |  |
|                 | TIFF           | 0     |  |
|                 | PNG            | 0     |  |
|                 | BMP            | 0     |  |
|                 | Multi-Page PDF | •     |  |
|                 | Cancel         | ОК    |  |

## Resolution

You can set two resolutions for user to select. The selected result will be applied to **© QUALITY** button in the user scan interface.

| Scan Settings   | Kesolution                         |
|-----------------|------------------------------------|
| File Name       | Resolution 1<br>200 dpi (Standard) |
| Initial Default | Resolution 2<br>300 dpi (Good)     |
|                 |                                    |

Select the desired **Resolution** in the popup dialog. Available dpi values: **100dpi** (Lower), 200dpi (Standard), 300dpi (Good), 400dpi (Better), and 600dpi (Best). Press OK to confirm the settings or press **Cancel** to exit this dialog.

| Scan Setting    | S   | < Resolution   |       |   |  |
|-----------------|-----|----------------|-------|---|--|
| File Name       |     | Resolut        | ion 1 |   |  |
| Initial Default | 100 | dpi (Lower)    |       | 0 |  |
|                 | 200 | dpi (Standard) |       | 0 |  |
| -               | 300 | dpi (Good)     |       | 0 |  |
|                 | 400 | dpi (Better)   |       | 0 |  |
|                 | 600 | dpi (Best)     |       | 0 |  |
| L & G           |     | Cancel         | OK    |   |  |
| •               |     |                |       |   |  |

Scan Mode

Select the desired **Scan Mode** in the popup dialog. The selected result will be applied to **CAN MODE** button in the user scan interface. Available scan modes: **Simplex** and **Duplex**. Press **OK** to confirm the settings or press **Cancel** to exit this dialog.

| Scan Settings   |           |                            | Initial Defa          | ult |  |
|-----------------|-----------|----------------------------|-----------------------|-----|--|
| File Name       |           | Auto return t<br>3 minutes | o default setting     | gs  |  |
| Initial Default |           | Scan M                     | Node                  |     |  |
| Sim             |           | plex                       |                       | 0   |  |
|                 | Dup       | olex                       |                       | •   |  |
|                 |           | Cancel                     | ОК                    |     |  |
|                 |           | 200 dpi ( Standa           | rd ) / 300 dpi ( Good | )   |  |
| L & 🔩           | <b>\$</b> | Scan Mode<br>Duplex        |                       |     |  |
|                 |           | Compression                |                       |     |  |

# Compression

Adjust the **Compression** quality in this page.

| Scan Settings   | Initial Default                   |   |
|-----------------|-----------------------------------|---|
| File Name       | 200dpi(Standard) / 300dpi(Good)   |   |
| Initial Default | Scan Mode<br>Compression          |   |
|                 | Low High                          |   |
|                 | Cancel OK<br>Text : Watermark     | 0 |
|                 | Punch Hole Removal<br>Description | 0 |

# Density

Sets the brightness level, the contrast level and the gamma level of the image.

| Scan Setting    | Density                                 |  |
|-----------------|-----------------------------------------|--|
| File Name       | Brightness:                             |  |
| Initial Default | * — · · · · · · · · · · · · · · · · · · |  |
|                 | Contrast: 0                             |  |
|                 | Gamma: 1.8<br>+                         |  |
|                 | Cancel OK                               |  |

#### Watermark

You can activate the **Watermark** function, and decide to use image or text as the **Watermark**. Switch on this function to add watermark on the scanned images.

| Scan Settings   | < Watermark                |
|-----------------|----------------------------|
| File Name       | Use Image<br>watermark.png |
| Initial Default | Use Text<br>Watermark      |
| <b>1</b>        |                            |

If you select **Use Image** as the **Watermark**, you have to upload the desired image and select the desired position.

| Scan Settings   | <b>&lt;</b> Use Image    |
|-----------------|--------------------------|
| File Name       | Image :<br>watermark.png |
| Initial Default | Position<br>Middle       |
|                 |                          |

If you select **Use Text** as the **Watermark**, you have to enter the desired text, select the desired position, and adjust the **Transparency**, the **Text Size** and the **Text Angle**.

| Scan Settings   | <ul> <li>✓ Use Text</li> </ul> |
|-----------------|--------------------------------|
| File Name       | Text :<br>watermark            |
| Initial Default | Positoin<br>Middle             |
|                 | Transparency<br><sup>30%</sup> |
|                 | Text Size<br>25 pt             |
| L 🔧 🔩 🎭         | Text Angle<br><sup>0°</sup>    |
| <b>1</b>        |                                |

## Punch Hole Removal

You can activate the **Punch Hole Removal** function. Switch on this function to remove the hole marks aligned along with the edge of the scanned document.

| Scan Settings   | Initial Default                |   |
|-----------------|--------------------------------|---|
| File Name       | Density<br>0,0,1.8             |   |
| Initial Default | Watermark<br>Text : Watermark  |   |
|                 | Punch Hole Removal Description | 0 |
|                 | Blank Page Removal             |   |
| J. 2 📾 🌨        | Blank Page Split Description   |   |
|                 | Reset to Default               |   |

# **Blank Page Removal**

You can activate the **Blank Page Removal** function. Switch on this function to remove blank pages after the document is scanned. Adjust the **Sensitivity** level in the following dialog. Press **OK** to confirm the settings or press **Cancel** to exit this dialog.

| Scan Setting    | Initial Default                    |
|-----------------|------------------------------------|
| File Name       | Density<br>Brightness and contrast |
| Initial Default | Sensitivity                        |
|                 | Sensitivity: 5 +                   |
|                 |                                    |
|                 | Cancel OK                          |
|                 | Reset to Default                   |

**Blank Page Split** 

You can activate the **Blank Page Split** function. Switch on this function to split the scanned document by blank page.

| Scan Settings   | Initial Default                |            |
|-----------------|--------------------------------|------------|
| File Name       | <b>Density</b><br>0, 0, 1.8    |            |
| Initial Default | Watermark<br>Text : Watermark  | $\bigcirc$ |
|                 | Punch Hole Removal Description | $\bigcirc$ |
|                 | Blank Page Removal             |            |
|                 | Blank Page Split Description   | 0          |
|                 | Reset to Default               |            |

# **Reset to Default**

Tap on **Reset to Default** column to reset the scan settings to default factory settings. The following dialog opens to confirm the setting.

| Scan Settings   | Initial Default                    |        |
|-----------------|------------------------------------|--------|
| File Name       | Density<br>Brightness and contrast |        |
| Initial Default | Reset to Default                   |        |
|                 | Do you want to reset to def        | ault ? |
|                 |                                    |        |
|                 | Cancel Yes                         | 5      |
| 👤 🔧 🔩 🍫         | Description                        |        |
| 4               | Reset to Default                   |        |

# Sending

Sending section includes the following item: **Sending Settings**.

# **Sending Settings**

You can activate the desired sending destinations. Available options are: USB, PC, Mobile, Mail, FTP, and Clouds.

| Sending          | Sending Settings |
|------------------|------------------|
| Sending Settings | USB              |
|                  | PC               |
|                  | Mobile           |
|                  | Mail             |
|                  | FTP 🔨            |
|                  | Clouds           |
|                  |                  |

#### USB

Switch on the  $\ensuremath{\text{USB}}$  function to enable sending the scanned file to the USB flash drive.

## PC

Switch on the **PC** function to enable sending the scanned file to the desired PC.

#### Mobile

Switch on the **Mobile** function to enable sending the scanned file to the desired mobile device.

#### Mail
Switch on the **Mail** function to enable sending the scanned file to the desired email addresses. Press the Set button to set the mail server. Enter **Server**, **Port**, **Account** and **Password** then press **OK** to test the mail server setting. If the connection is success, the mail server information will display on the top of the page. Enter **Sender**, **Sender address** and **Attachment Size(MB)** to complete the settings.

| Sending          | <mail< th=""></mail<>                                                                                 |
|------------------|----------------------------------------------------------------------------------------------------|
| Sending Settings | Email Server:<br>Account:<br>Clear Set                                                                |
|                  | Sender:<br>Enter a sender.<br>Sender address:<br>Enter a sender address.<br>Attachment Size(MB):<br>5 |

#### FTP

Switch on the **FTP** function to enable sending the scanned file to the desired FTP server. Press the Set button to set the FTP server. Enter Server, Port, Account and Password then press OK to test the FTP server setting. If the connection is success, the FTP server information will display on the top of the page. If the preset FTP server is the only destination, you can activate Use this FTP as the only destination function.

| Sending          | <pre><pre>FTP</pre></pre>                        |
|------------------|--------------------------------------------------|
| Sending Settings | FTP Server:<br>Port: 21<br>Account:<br>Clear Set |
|                  | Use this FTP as the only destination             |
|                  |                                                  |

#### Clouds

Switch on the **Clouds** function to enable sending the scanned file to the desired cloud server. Press the Set button to set the cloud server. In the **Cloud Settings** dialog, press the Change button to select the desired cloud server. Enter **Account** and **Password** then press **OK** to test the cloud server setting. If the connection is success, the cloud server information will display on the top of the page. If the preset cloud server is the only destination, you can activate **Use this cloud as the only destination** function.

| Sending          | < Clouds                                 |  |
|------------------|------------------------------------------|--|
| Sending Settings | Cloud: Box<br>Account:<br>Clear Set      |  |
|                  |                                          |  |
|                  | Use this cloud as the only destination 🤇 |  |
| 👤 🔧 🔩 🍫          |                                          |  |
| ◆                |                                          |  |

If you switch off **Use this cloud as the only destination** function, you can switch on the desired cloud servers to enable the cloud server option in the user scan interface. The available options are: **Dropbox**, **Google Drive**, **Evernote**, **Box**, **SharePoint** and **SharePoint (SSL)**.

| Sending          | <clouds< th=""><th></th></clouds<>     |   |
|------------------|----------------------------------------|---|
| Sending Settings | Use this cloud as the only destination | 0 |
|                  |                                        |   |
|                  | Dropbox                                |   |
|                  | Google Drive                           |   |
|                  | Evernote                               |   |
|                  | Box                                    |   |
|                  | SharePoint                             |   |
|                  | SharePoint(SSL)                        |   |

# CHAPTER II. SCANNING

# **PREPARING DOCUMENTS**

Proper document preparation prior to the scan can prevent paper feed errors and damages to the scanner.

- Checking Document Conditions
- Loosening Documents

### **Checking Document Conditions**

Make sure the size and ream weight of your documents are acceptable by the scanner. Refer to "Appendix A: Specifications" of this guide for more information.

To scan multiple documents in a batch from the ADF can increase your work efficiency and make large scanning tasks easier. The ADF of this scanner accepts a variety of paper and stationery you may use in your daily work or personal life, such as:

- Normal paper whose size and ream weight meet the requirements stated in "Appendix A: Specifications" of this guide.
- Notched paper
- Coated paper (e.g., brochure)

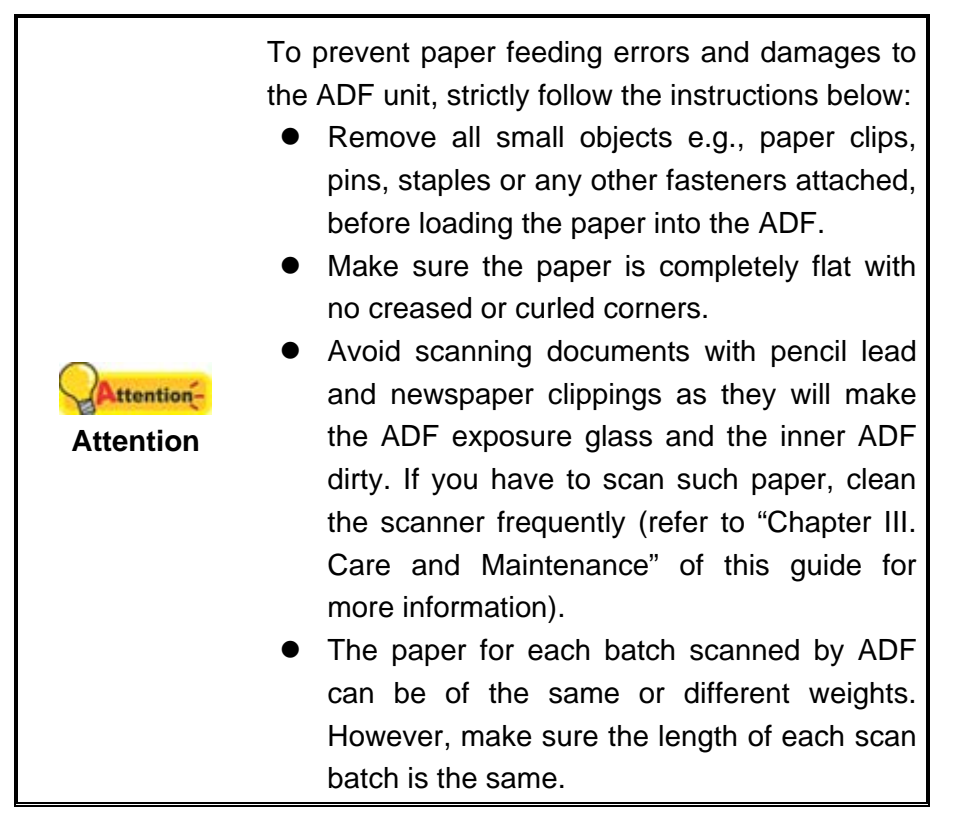

However, don't use the ADF to scan documents if they meet any of the following conditions:

- Paper lighter than 40 g/m<sup>2</sup> (10 lb.) or heavier than 220 g/m<sup>2</sup> (58 lb.)
- Paper with clips or staples attached
- Paper with inconsistent thickness, e.g., envelops
- Paper with wrinkles, curls, folds, or tears
- Paper with an odd (non-rectangular) shape
- Tracing paper
- Carbon paper, pressure sensitive paper, carbonless paper
- Items other than paper, e.g., cloth, metal foil.

| •<br>Attention | DO NOT use the ADF to scan photographic<br>sheets or particularly valuable document<br>originals; wrinkles or other damages can<br>happen in case of paper feeding errors. |                                    |
|----------------|----------------------------------------------------------------------------------------------------|------------------------------------|
| Attention      | •                                                                                                    | DO NOT place paper with wet ink or |
|                |                                                                                                    | minutes for it to get dry          |

### **Loosening Documents**

Before loading documents into the ADF, loosen them as follows:

- 1. Fan the documents so that no two pages are sticking together.
- 2. Hold the documents upside down with both hands, and then gently push them onto a flat surface to align the edges of all documents.

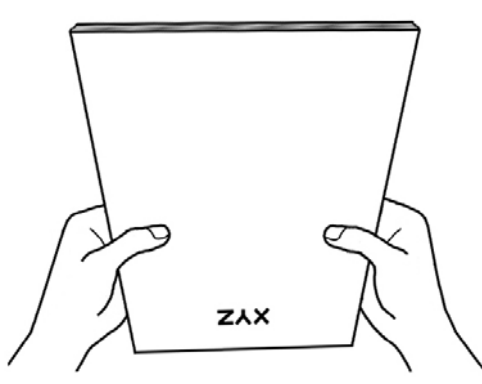

This will allow documents being fed into the ADF one at a time and prevent paperfeeding errors.

# **PLACING DOCUMENTS**

1. Load the documents, headfirst and face down, toward the center of the ADF paper chute and all the way into the ADF until touching the bottom.

For single-sided scans, load the documents face down so that the side to be scanned faces towards the paper chute.

For double-sided scans, load the desired page order of documents face down so that the side to be scanned faces towards the paper chute.

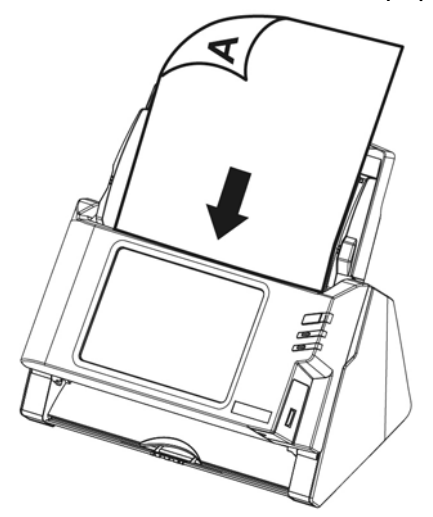

2. If you need to scan longer documents, pull out the paper chute extension and stacker to provide further support for the documents.

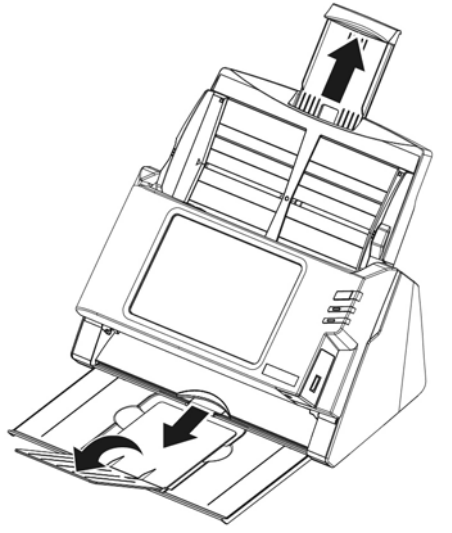

3. Adjust the paper width slider for the paper size you are using. The paper width slider should be gently touching both sides of the documents.

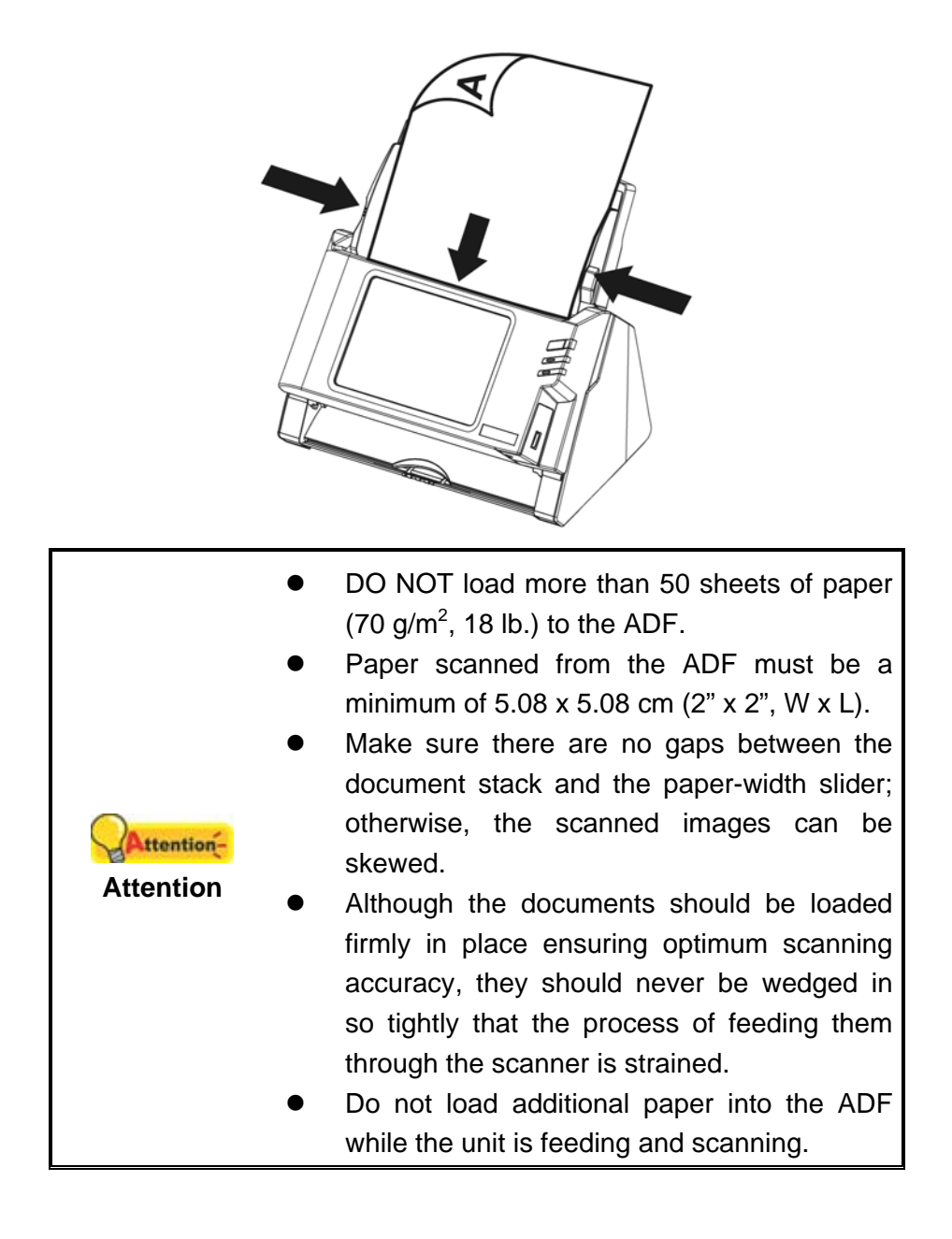

# **SCANNING DOCUMENTS**

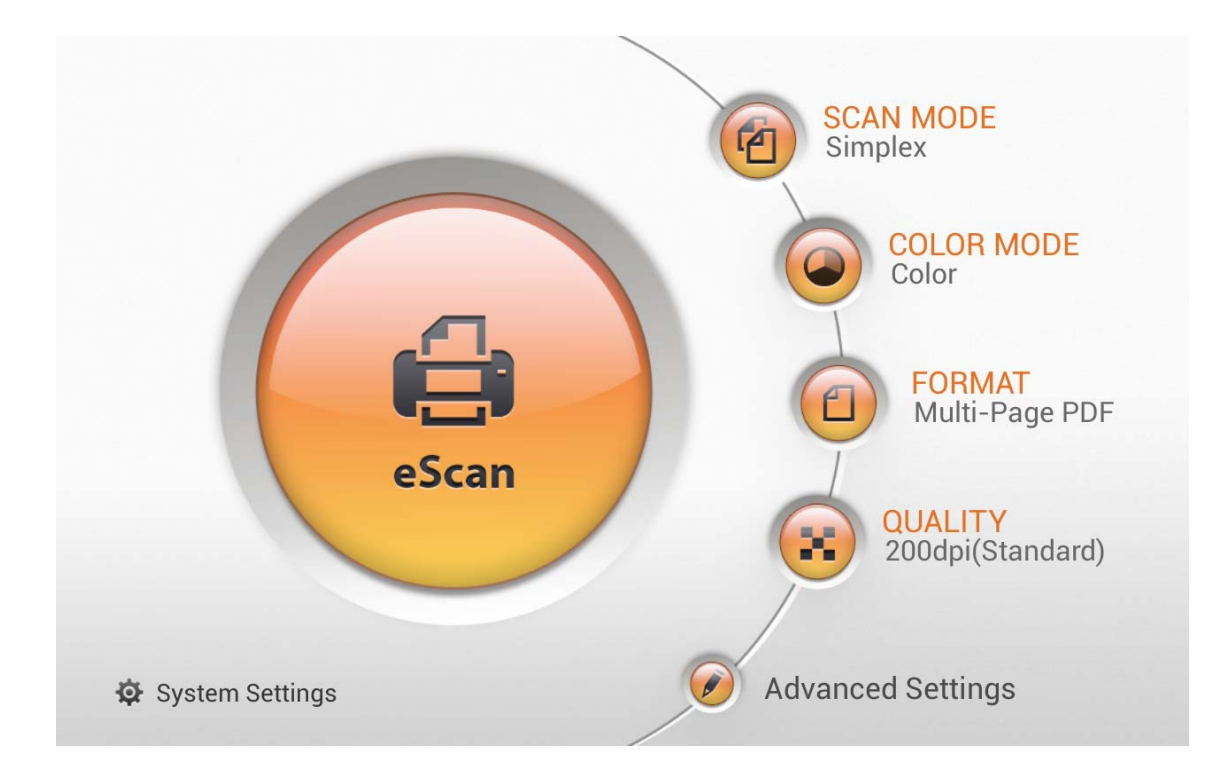

- 1. Tap on <sup>(1)</sup> to select **SCAN MODE**.
- 2. Tap on elect **COLOR MODE**.
- 3. Tap on <sup>(III)</sup> to select scan **FORMAT**.
- 4. Tap on 😻 to select scan **QUALITY**.
- 5. If it is necessary, you may tap on *v* to adjust **Advanced Settings**.
- 6. When you are satisfied with all the scan settings, tap on to scan the desired document.

ė

#### **Advanced Settings**

If it is necessary, you may adjust all the scan settings in this **Advanced Settings** page.

| -          | Advan      | ced Settings     |             |
|------------|------------|------------------|-------------|
|            | Reset      | to Default       | DE          |
|            | Scan Mode  | Duplex           | R MODE      |
|            | Color Mode | Color            |             |
|            | Format     | ⊡ PDF            | ti-Page PDF |
|            | Resolution | 200dpi(Standard) | ITY         |
|            | Size       | A4               | n(Standard) |
| 🔅 System : | Cancel     | ОК               | ings        |

#### Scan Mode

Select the desired **Scan Mode** in the popup dialog. Available scan modes: **Simplex** and **Duplex**.

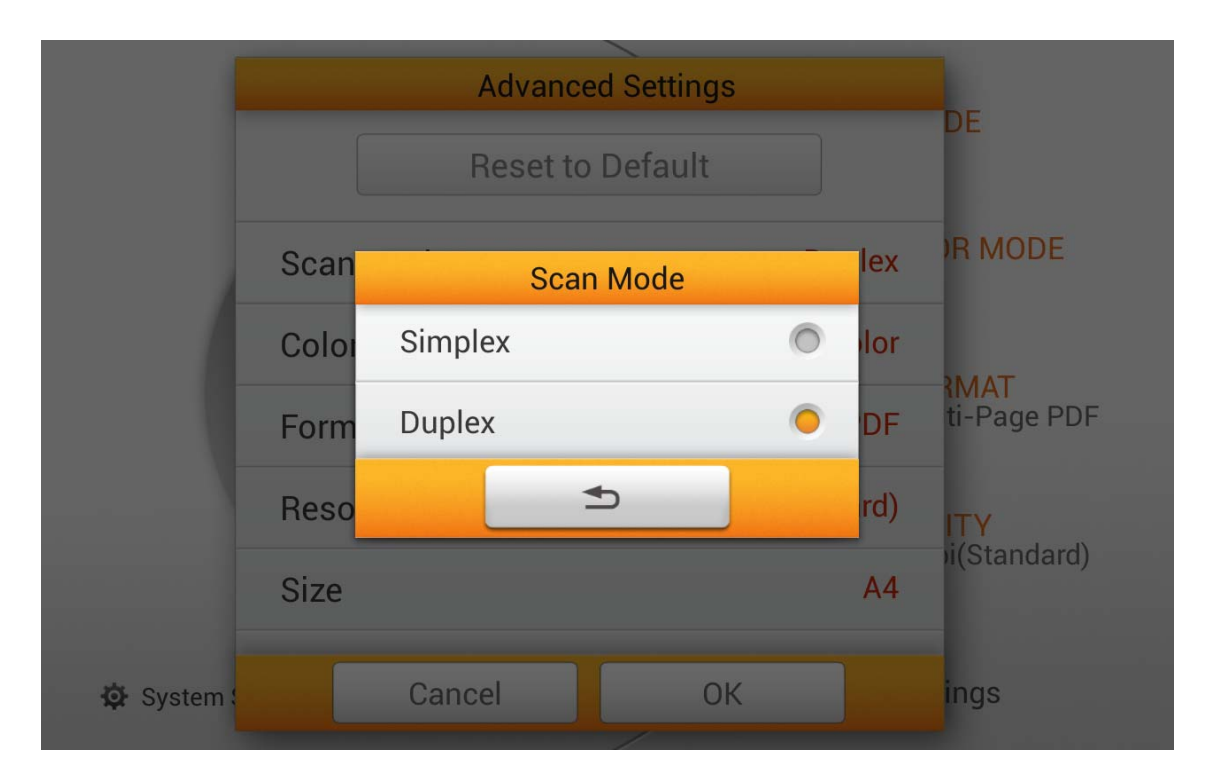

#### **Color Mode**

Select the desired **Color Mode** in the popup dialog. Available color modes: **Color**, **Gray** and **Black & White**.

| 1          |       | Advanced Settings |   |     |                     |
|------------|-------|-------------------|---|-----|---------------------|
|            |       | Reset to Default  |   |     | DE                  |
|            | Scan  | Color Mode        |   | ex  | R MODE              |
|            | Color | Color             | 0 | lor |                     |
|            | Color | Gray              | 0 |     | AMAT                |
|            | Form  | Black & White     | 0 |     |                     |
|            | Reso  |                   |   | rd) | ITY<br>ii(Standard) |
|            | Size  |                   |   | A4  |                     |
| 🔅 System ( |       | Cancel OK         |   |     | ings                |

#### Format

Select the file saving format in the popup dialog. Available file formats: PDF, JPG, TIFF, PNG, BMP, Multi-Page PDF and Multi-Page TIFF.

|            |       | Format          |   |                   |
|------------|-------|-----------------|---|-------------------|
|            |       | PDF             | 0 | DE                |
|            | Coor  | JPG             | 0 | NR MODE           |
|            | Scan  | TIFF            | 0 |                   |
|            | Color | PNG             | 0 | MAT               |
|            | Form  | BMP             | 0 |                   |
|            | Reso  | Multi-Page PDF  | • | d)<br>i(Standard) |
|            | Size  | Multi-Page TIFF | 0 | \4                |
| 🔅 System : |       |                 |   | ings              |

#### Resolution

Select the desired **Resolution** in the popup dialog. Available dpi values: **100dpi** (Lower), 200dpi (Standard), 300dpi (Good), 400dpi (Better), and 600dpi (Best).

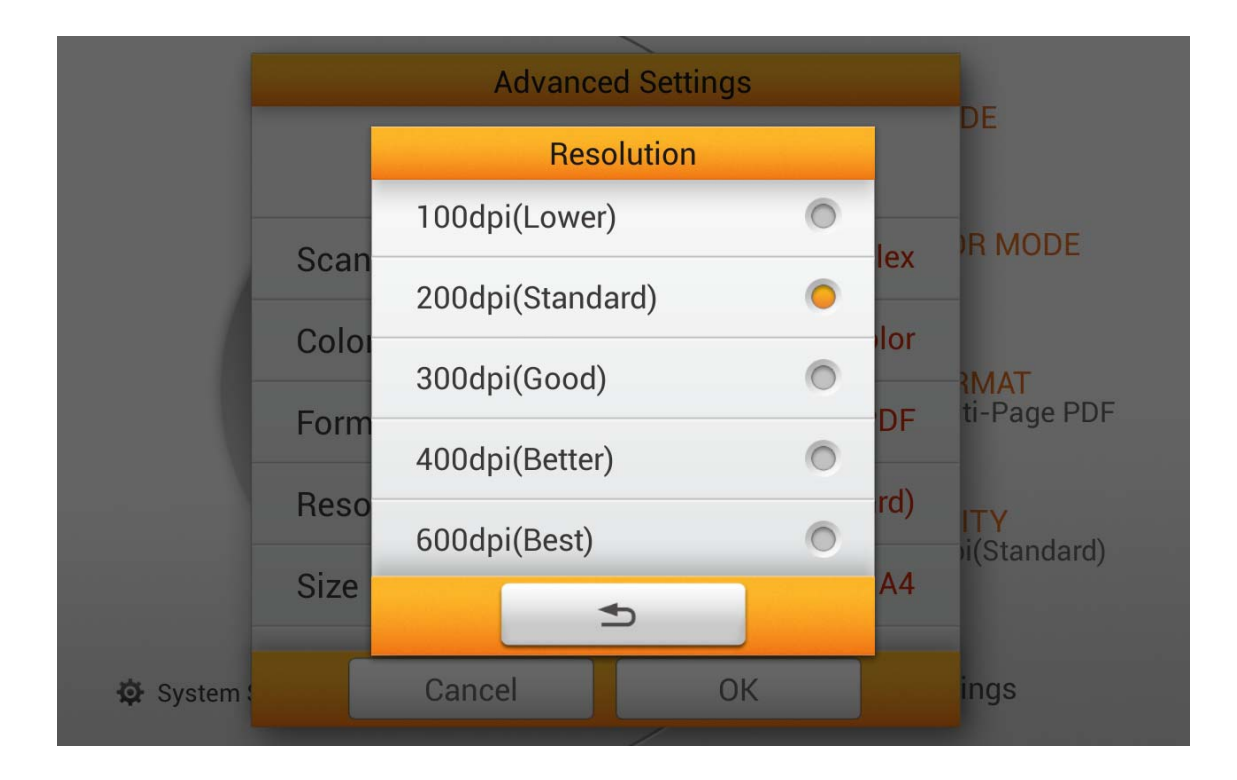

#### Size

Select the desired paper **Size** in the popup dialog. Available paper sizes: **Auto**, **A4**, **A5**, **B5**, Letter, Legal and Invoice.

|            |       |         | Size |   |                    |
|------------|-------|---------|------|---|--------------------|
|            |       | Auto    |      | 0 | DE                 |
| -          | Soon  | A4      |      | 0 | R MODE             |
|            | Color | A5      |      |   |                    |
|            | Eorm  | B5      |      | 0 | MAT<br>ti-Page PDF |
|            | Pooo  | Letter  |      | 0 | 0                  |
|            | Rizo  | Legal   |      | 0 | i(Standard)        |
|            | Size  | Invoice |      | 0 | 4                  |
| 🔅 System : |       |         | Ð    |   | ings               |

#### Compression

Adjust the **Compression** quality in the popup dialog. Press **OK** to confirm the settings or press **Cancel** to exit this dialog.

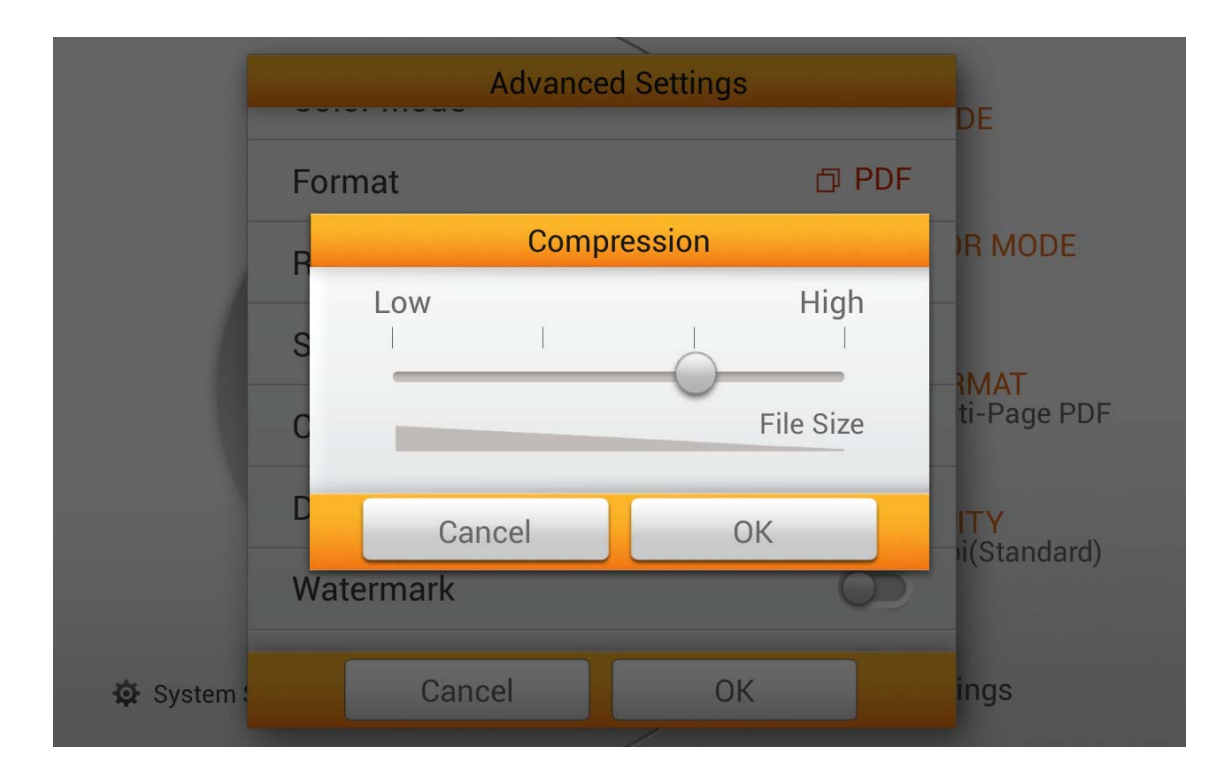

#### Density

Sets the brightness level and the contrast level of the image. Press **OK** to confirm the settings or press **Cancel** to exit this dialog.

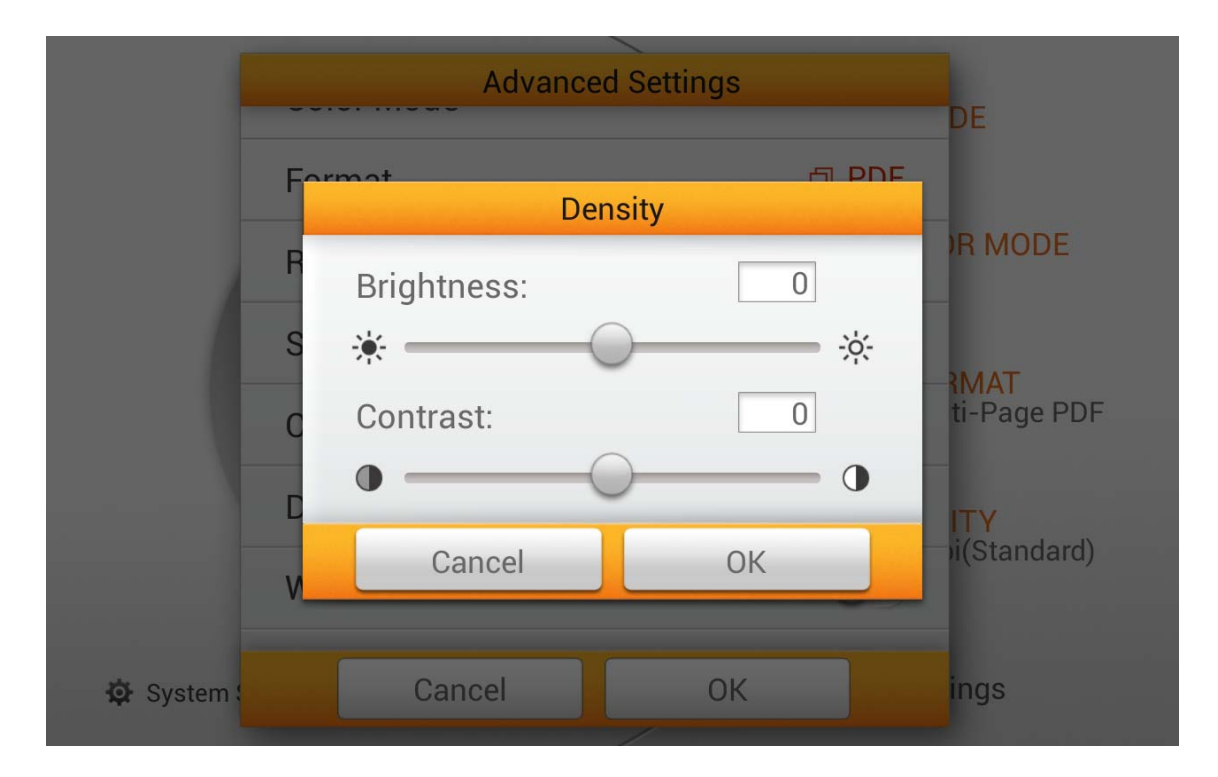

#### Watermark

Switch on or off the **Watermark** function. Switch on this function to add watermark on the scanned images.

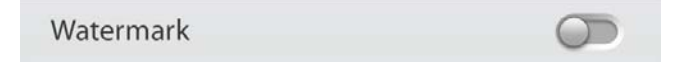

#### **Punch Hole Removal**

Switch on or off the **Punch Hole Removal** function. Switch on this function to remove the hole marks aligned along with the edge of the scanned document.

| Punch Hole Removal |  |
|--------------------|--|
|--------------------|--|

#### **Blank Page Removal**

Switch on or off the **Blank Page Removal** function. Switch on this function to remove blank pages after the document is scanned.

| Blank Page Removal |  |
|--------------------|--|
| Blank Page Removal |  |

#### **Blank Page Split**

Switch on or off the **Blank Page Split** function. Switch on this function to split the scanned document by blank page.

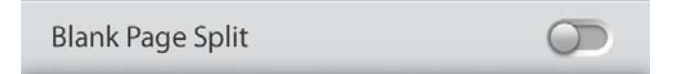

#### **Reset to Default**

Tap on this button to reset the scan settings to default factory settings.

Reset to Default

# **EDITING THE SCANNED DOCUMENTS**

The scanned image will be displayed on the screen. All scanned images are displayed on the screen as thumbnails; you may view up to 8 miniatures of the scanned images at the same time. The number displayed on the upper-right corner of each image is the sequential number given to every image according to the scanning order. This mode is especially useful when you want to search a particular image, or check the images roughly to decide if rescanning certain pages is necessary.

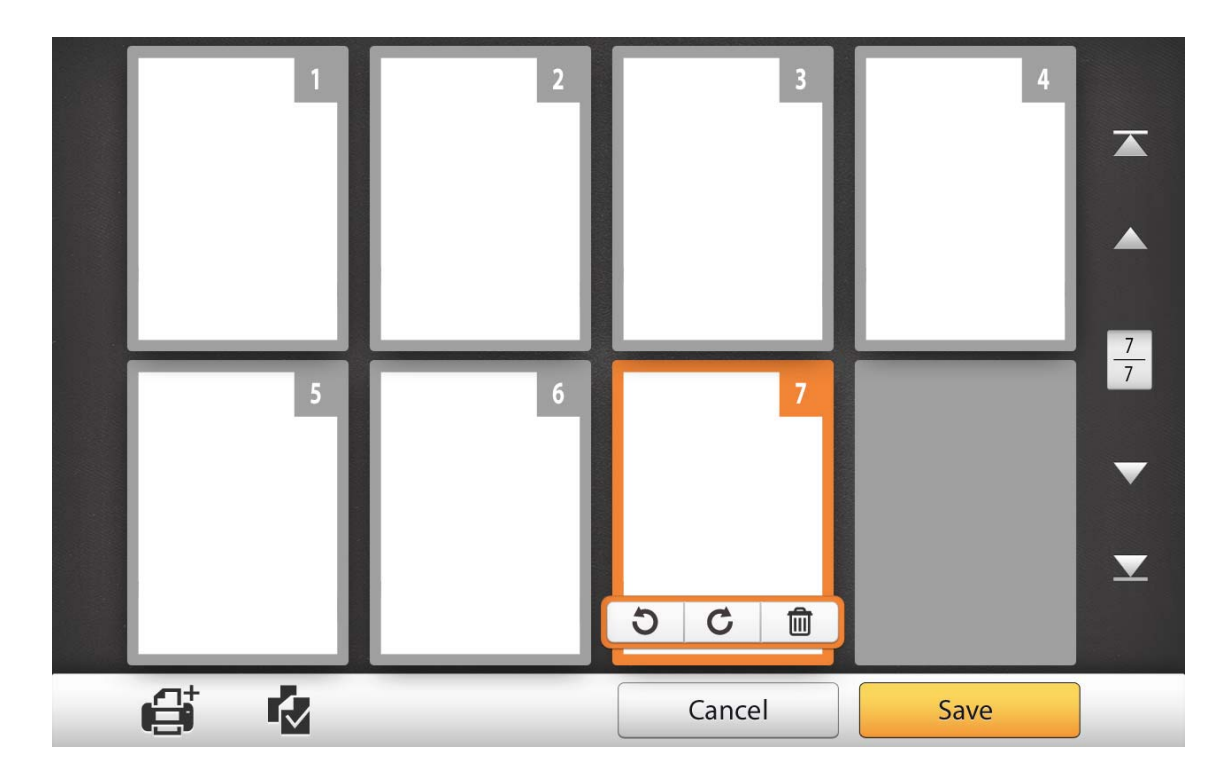

When you select a desired scanned image on the screen, a dialog will popup for you to delete or rotate the selected image.

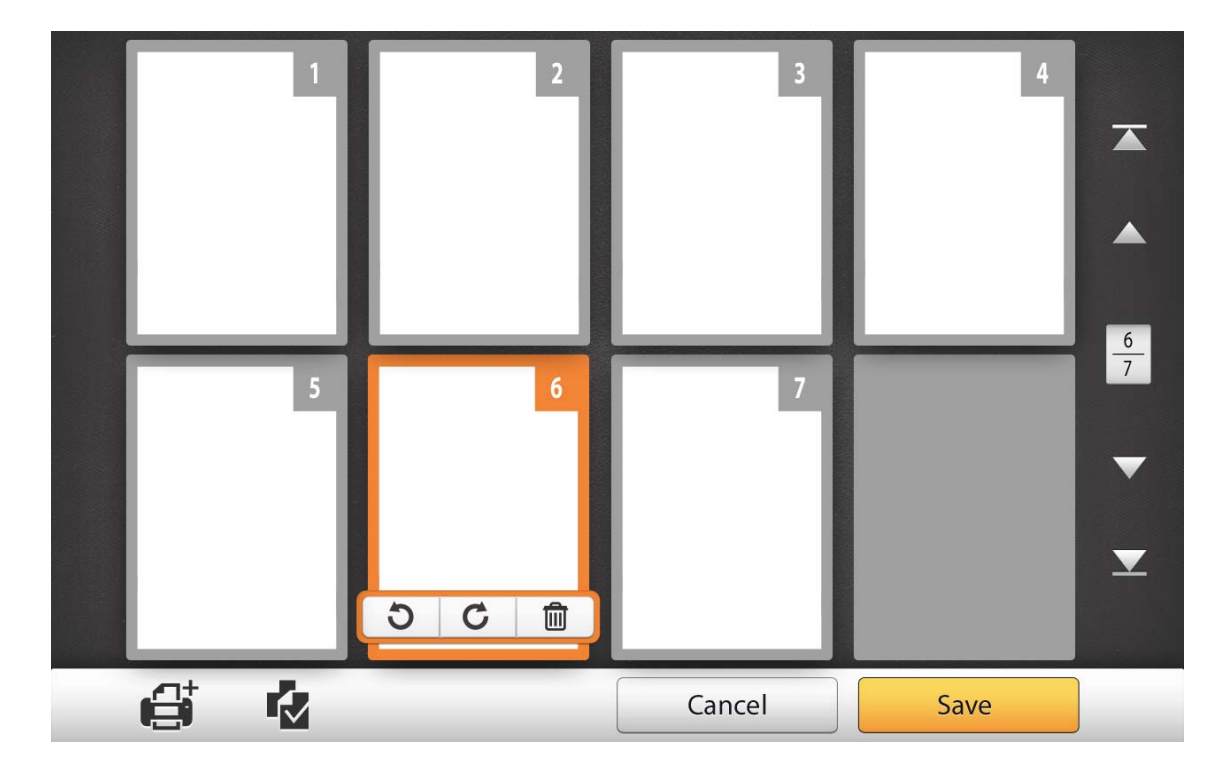

In this display mode, you can select the desired scanned image from the miniatures to re-arrange the image order. You can manually transpose the selected image within the same scan task by drag-and-drop operation. Select a single image on the screen by pointing on that thumbnail. Drag the selected image to the desired place. The selected image is moved to the new place and automatically renumbered.

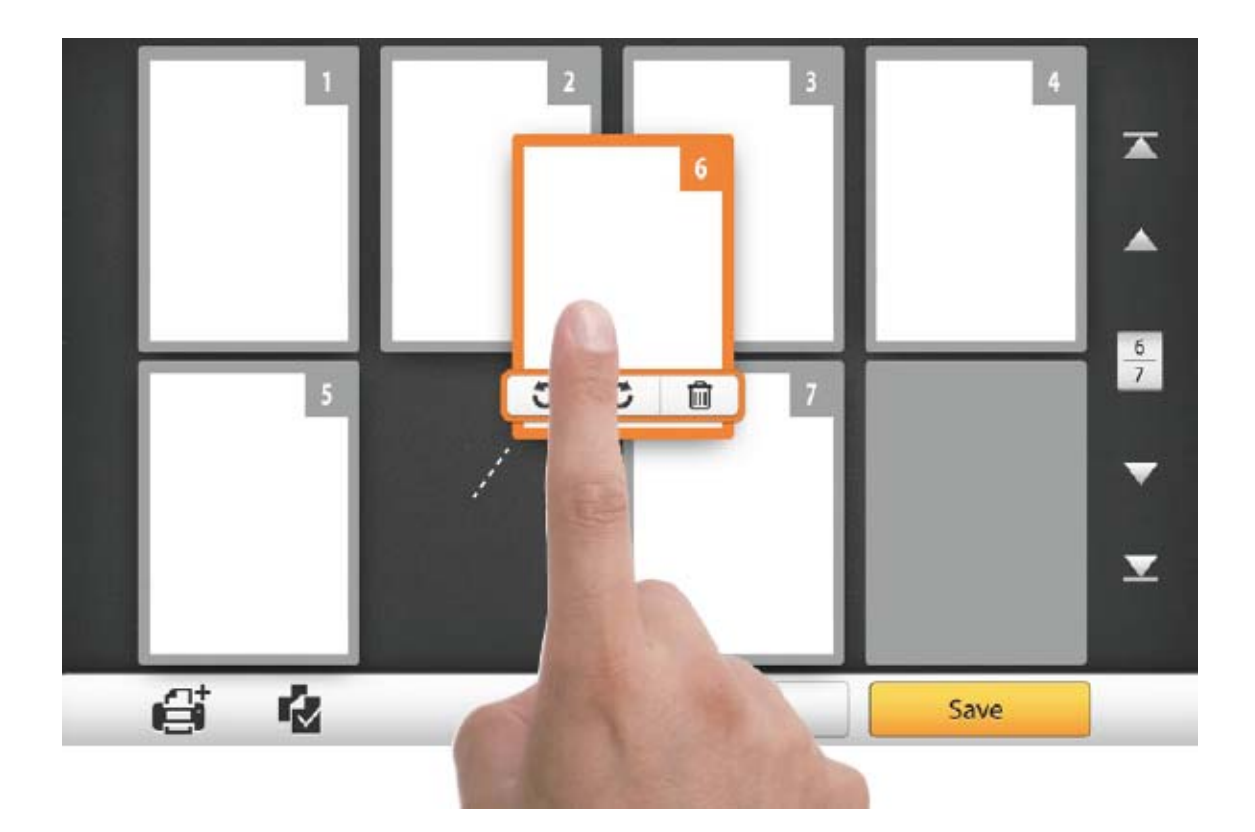

On the right side of the screen, press the  $\square$  mark to go to the first page, press the  $\square$  mark to go to the upper page (For example: from page 7 to page 3), press the  $\square$  mark to go to the lower page (For example: from page 2 to page 6) and press the  $\square$  mark to go to the last page. The upper number of  $\frac{7}{7}$  indicates current page, and the lower number indicates total pages.

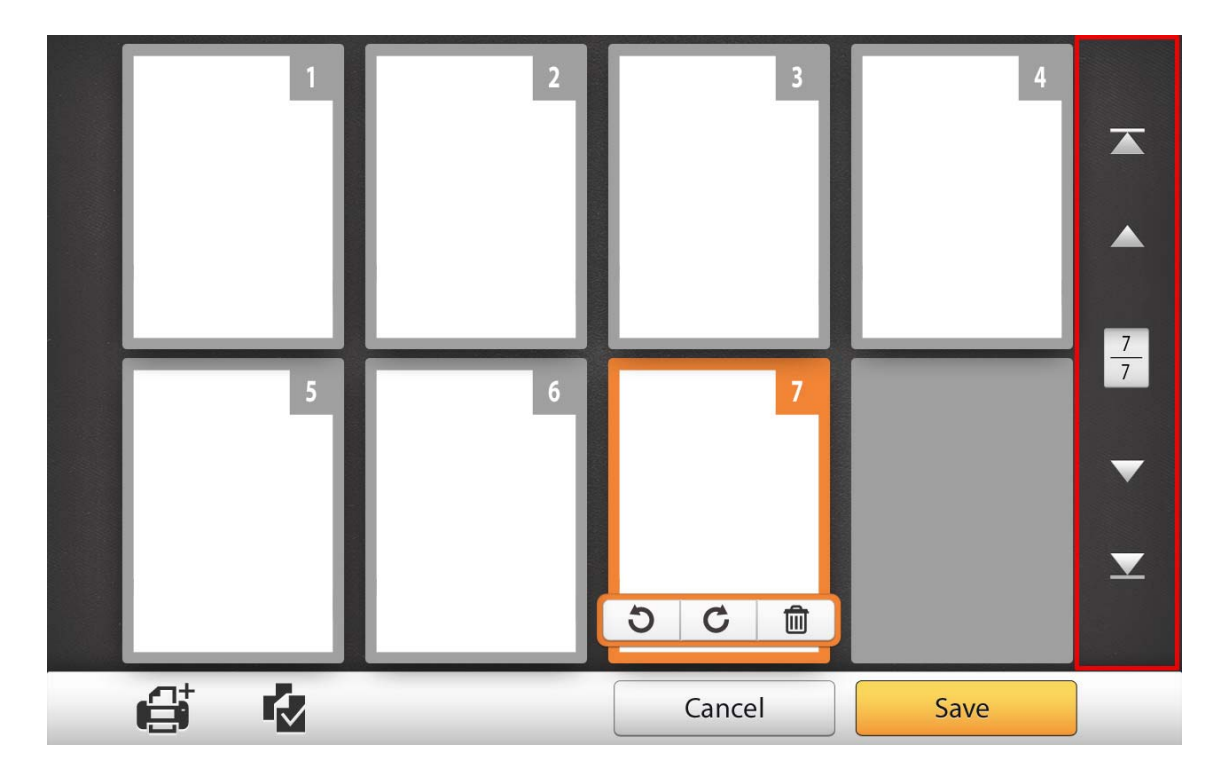

On the bottom of the screen, there are 4 buttons for you to perform the specific functions. Press **Save** to save the scanned image, press **Cancel** to cancel the scan images.

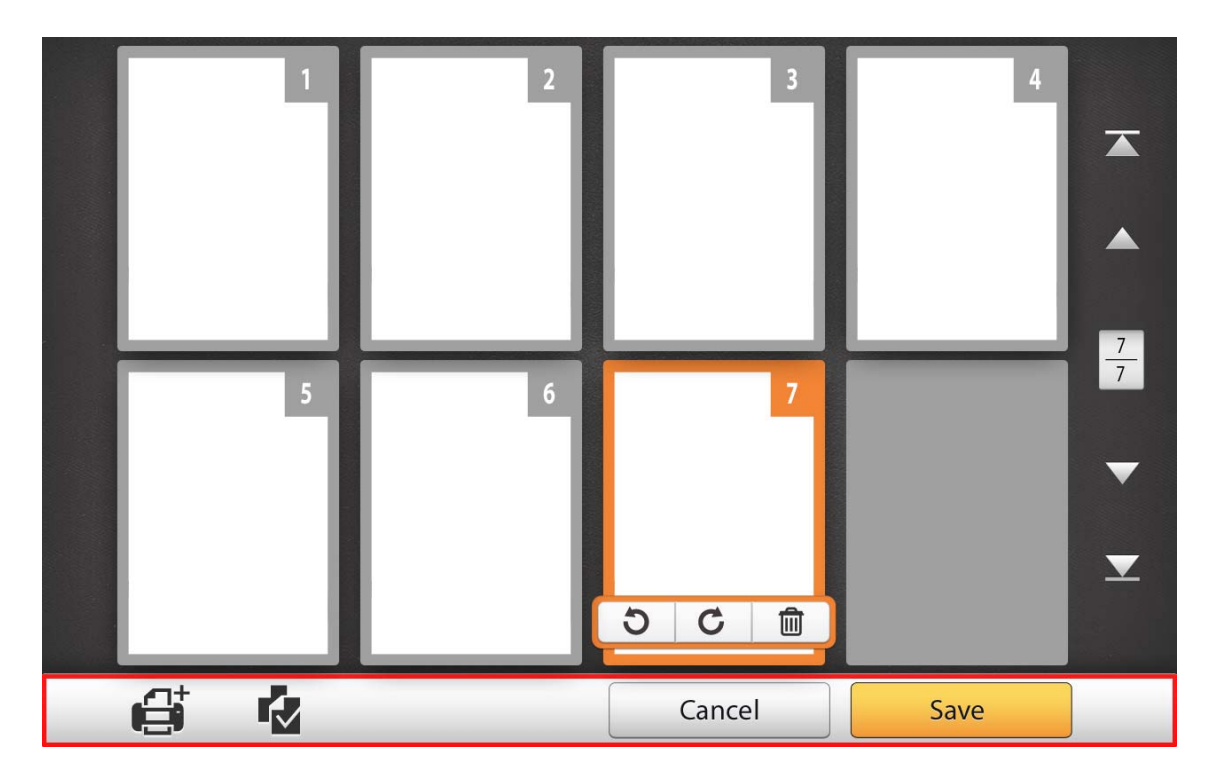

If you want to insert scan documents, just select the desired scanned image on the screen. Press button to start scanning, the following dialog will appear to confirm the location.

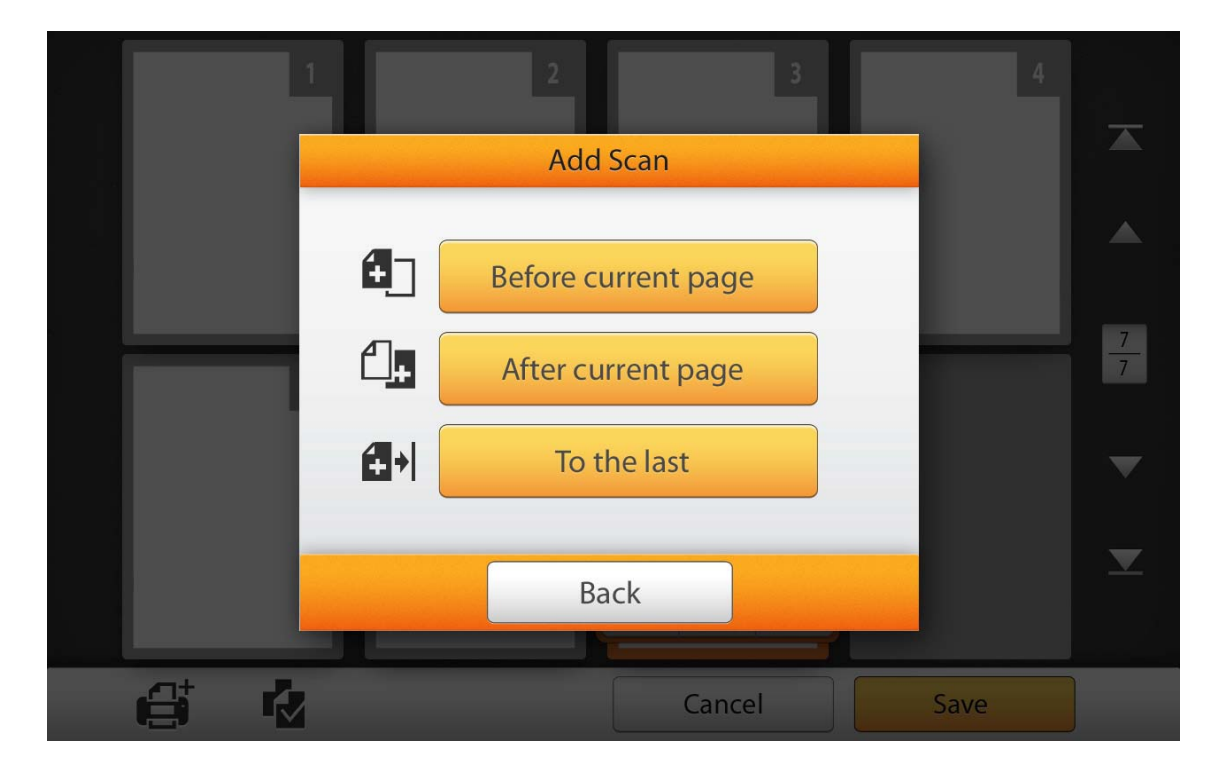

Press button to select all the scanned images, a dialog will popup for you to delete or rotate the entire file at the same time.

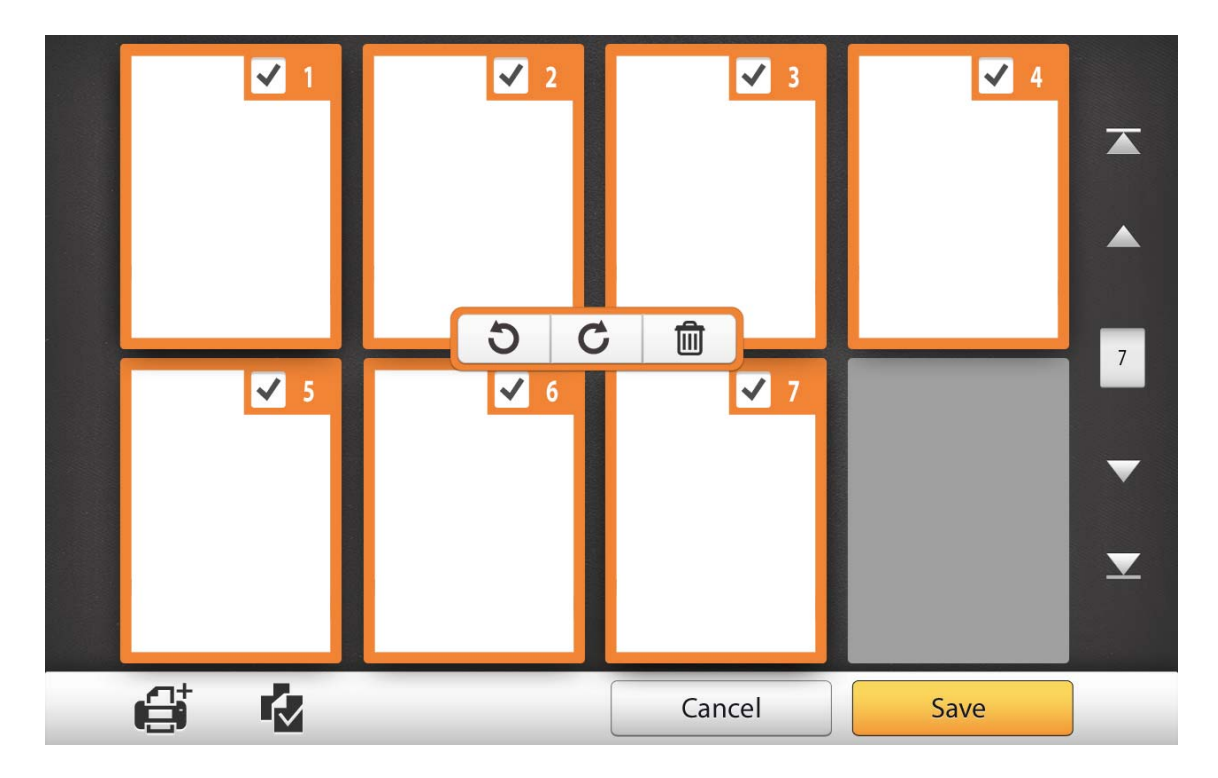

Double-click on the desired scanned image to enter image-editing window. You can enlarge the scanned image by moving your two fingers away on the screen, or zoom out the scanned image by pinching your two fingers together on the screen. Click on the upper-right corner to exit the image-editing window.

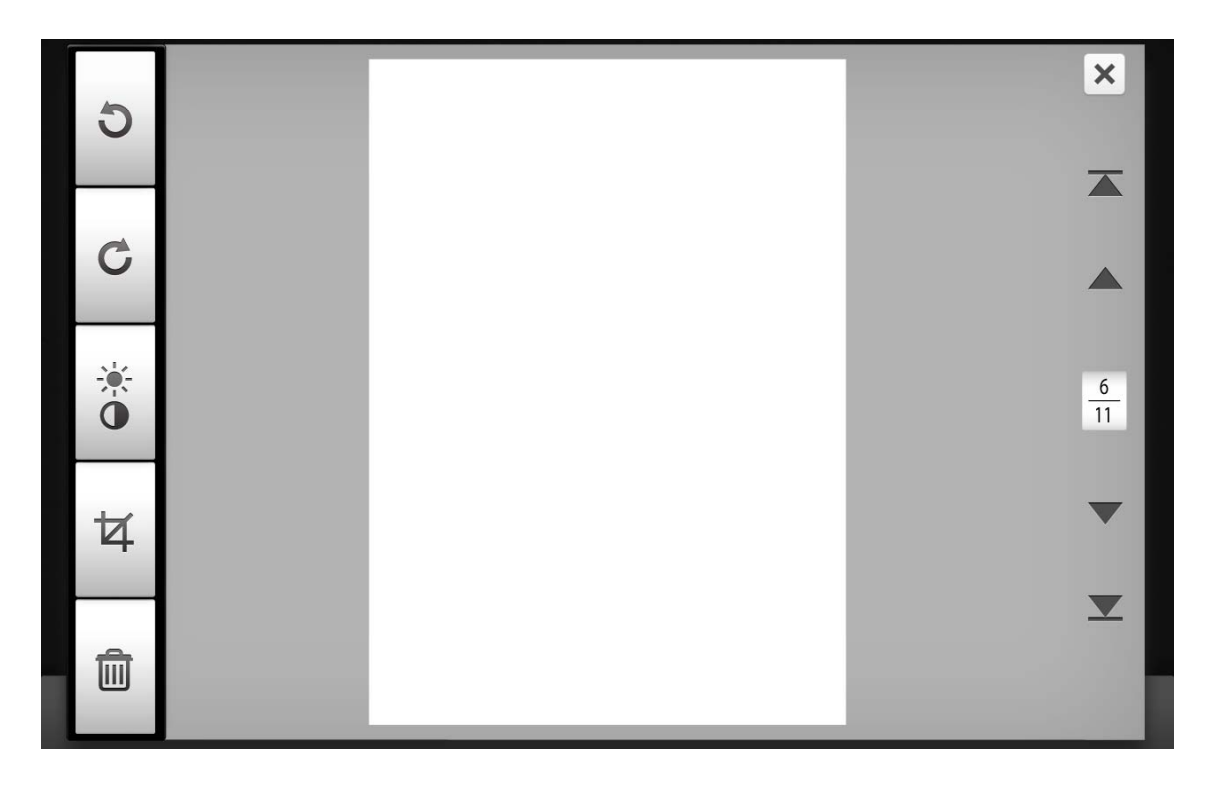

If it is necessary, you may adjust the scanned image by pressing the buttons on the left side of the screen.

| Button   | Function                                                                                                    |
|----------|----------------------------------------------------------------------------------------------------|
| Ð        | Turns the image counterclockwise by 90º.                                                                           |
| C        | Turns the image clockwise by 90º.                                                                                  |
| <u>*</u> | Sets the brightness level and the contrast level of the image.                                                     |
| 女        | Removes the unwanted borders of your image. You may adjust the selected rectangle area for applying this function. |
|          | Deletes the selected scanned image.                                                                                |

# **SAVING THE SCANNED DOCUMENTS**

In the **Save As** dialog, you may rename the scanned document in **Saving File** column, and select the desired saving destination in **Select a Destination** section. Available options are: **USB**, **PC**, **Mobile**, **Mail**, **FTP**, and **Clouds**. Press **Back** button to return to the previous stage, and press **Finish** button to quit the scanning procedure.

|   |                      | Save As   |                       | 4  |    |
|---|----------------------|-----------|-----------------------|----|----|
|   | Saving File:20       | 140328001 | TIFF                  |    |    |
|   |                      |           | 1 file(s) 1030,549 KB |    |    |
|   | Select a Destination | on :      |                       |    |    |
|   | USB                  | PC        | Mobile                | t. | 77 |
|   | Mail                 | ETP       | Clouds                |    |    |
|   |                      |           |                       |    |    |
| e | Bac                  | :k Fi     | inish                 |    |    |

### Save to USB

Tap on **USB** button to save the scanned document to the USB flash drive.

|   |                     | Save As   |                       | 4 |    |
|---|---------------------|-----------|-----------------------|---|----|
|   | Saving File : 20    | 140328001 | TIFF                  |   |    |
|   |                     |           | 1 file(s) 1030,549 KB |   |    |
|   | Select a Destinatio | on :      |                       |   |    |
|   | USB                 | PC        | Mobile                |   | 77 |
|   |                     | _         |                       |   |    |
|   | $\sim$              | @         |                       |   | ×  |
|   | Mail                | FTP       | Clouds                |   |    |
| ß | Bac                 | k Fi      | inish                 |   | ]  |

If you see the following dialog, the scanned document is successfully saved to the USB flash drive. You may press **Continue** to save the scanned document to other destination, or press **Finish** to complete the scanning procedure.

|   | Save As                                                                      |  |
|---|------------------------------------------------------------------------------|--|
|   | Saving File : 20140328001                                                    |  |
|   | 9 KB                                                                         |  |
|   | Saving success !<br>Do you want to continue saving<br>to other destination ? |  |
|   | Continue Finish                                                              |  |
|   | Mail FTP Clouds                                                              |  |
| đ | Back Finish                                                                  |  |

# Save to PC

| Attention- | Download the eScan Client software from<br>System Settings > Download > eScan<br>Client page. Please install the eScan Client<br>software on the user's PC before users try the<br>Save to PC function. In the eScan Client<br>interface, you can modify the User Name, select<br>the desired file Location and determine the<br>action after the file is downloading. Please make<br>sure the eScan Client software is executed<br>before you try the Save to PC function. |
|------------|----------------------------------------------------------------------------------------------------|
|            | User Name:                                                                                                    |
|            | Files are stored in the target location below.                                                                                                    |
|            | Location: C:\Users Change                                                                                                    |
|            | When the file is finished downloading or the file has been OCR'ed and saved, eScan will directly open the folder.                                                                                                    |
|            | $\odot$ Only download (and save) the file to the target location.                                                                                                    |
|            | • For Mac                                                                                                    |

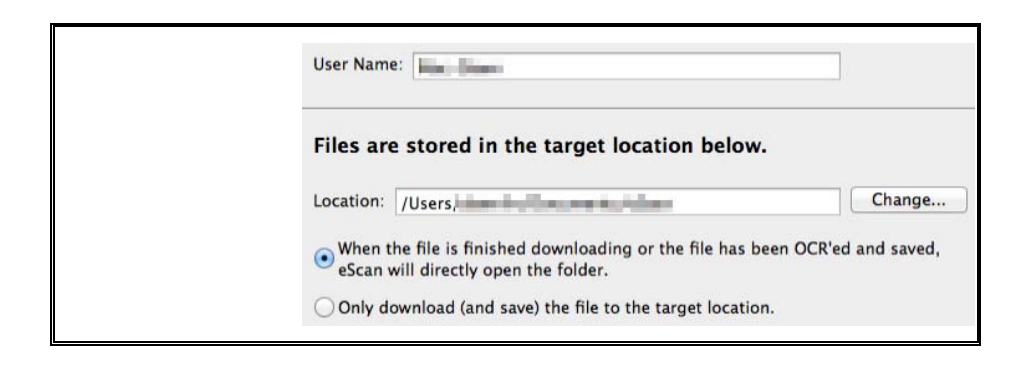

Tap on **PC** button to save the scanned document to the desired PC on the list.

|                      | Save As   |                       | 4   |
|----------------------|-----------|-----------------------|-----|
| Saving File : 20     | 140328001 | TIFF                  |     |
|                      |           | 1 file(s) 1030,549 KB |     |
| Select a Destination | on :      |                       |     |
| USB                  | PC        | Mobile                | 777 |
| $\succ$              | @         | •                     |     |
| Mail                 | FTP       | Clouds                |     |
| Rad                  |           | inich                 |     |
| Bac                  | LK F      | IIIISII               |     |

The following **Save to PC** dialog opens, tap on **Select a PC** column to select the desired PC from the list.

|   | 1 2<br>Save                                     | 3<br>to PC | 4    |          |
|---|-------------------------------------------------|------------|------|----------|
|   | Select a PC                                     |            |      |          |
|   |                                                 |            |      | 7        |
|   | <b>20140328001.tiff</b><br>1 file(s) 1030,549 K | в          |      | -        |
|   | Ва                                              | ick        |      | <u>.</u> |
| e |                                                 | Cancel     | Save |          |

In the **Select a PC** dialog, you can find a list of the connected PC. If the desired PC is not on the list, please tap on to refresh the list or use the **Search PC** column to search for the desired PC.

|   | Select a PC    | 4 |  |
|---|----------------|---|--|
|   | Q. Search PC 🖸 |   |  |
|   | Jean's PC      | L |  |
| _ | Ally's PC      |   |  |
|   | Annie's PC     |   |  |
|   |                |   |  |
|   |                |   |  |
|   | Back           |   |  |
|   |                |   |  |

After selecting the desired PC, press the document to the selected PC.

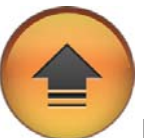

button to save the scanned

|   | 1 2 3 4<br>Save to PC                     |         |
|---|-------------------------------------------|---------|
|   | Ally's PC                                 |         |
|   |                                           | 77      |
|   | 20140328001.tiff<br>1 file(s) 1030,549 KB | •       |
|   | Back                                      | <u></u> |
| đ | Cancel Save                               |         |

If you see the following dialog, the scanned document is successfully saved to the selected PC. You may press **Continue** to save the scanned document to other destination, or press **Finish** to complete the scanning procedure.

|   | 2<br>Save t                                   | 3<br>to PC                                | 4 | X |
|---|-----------------------------------------------|-------------------------------------------|---|---|
| Г |                                               |                                           |   |   |
|   | Sending s<br>Do you want to c<br>to other des | SUCCESS !<br>ontinue saving<br>tination ? |   |   |
|   | Continue                                      | Finish                                    |   |   |
|   | Ba                                            | ck                                        |   |   |
|   |                                               |                                           |   |   |

Save to Mobile

Tap on **Mobile** button to save the scanned document to the desired mobile device on the list.

|   |                      | Save As   |                       | 4      |
|---|----------------------|-----------|-----------------------|--------|
|   | Saving File : 201    | 140328001 | TIFF                  | X      |
|   |                      |           | 1 file(s) 1030,549 KB |        |
|   | Select a Destination | on :      |                       |        |
|   | USB                  | PC        | Mobile                | 777    |
|   | Mail                 | @<br>FTP  | Clouds                | ×<br>× |
|   |                      |           |                       |        |
| e | Bac                  | k Fi      | inish                 |        |

The following **Save to mobile** dialog opens, tap on **Select a mobile device** column to select the desired mobile device from the list.

|   | 1          |                             | 2<br>Save to                            | mobile | 3  |      | 4 |   |
|---|------------|-----------------------------|-----------------------------------------|--------|----|------|---|---|
|   | n <b>n</b> | select                      | a mobile                                | device |    |      |   |   |
| _ |            |                             |                                         |        | 6  |      |   | 7 |
|   | ᡌ          | <b>2014032</b><br>1 file(s) | 2 <mark>8001.tiff</mark><br>1030,549 KE | 3      | (1 |      |   | ▼ |
|   |            |                             |                                         |        |    |      |   |   |
|   |            |                             | Ba                                      | ck     |    |      |   |   |
| e |            |                             |                                         | Cano   | el | Save |   |   |

In the **Select a mobile device** dialog, you can find a list of the connected mobile device. If the desired mobile device is not on the list, please tap on to refresh

the list or use the **Search mobile device** column to search for the desired mobile device.

| Select a mobile device |   |   |  |
|------------------------|---|---|--|
| O Search mobile device | Ð |   |  |
| Jean's iphone          |   |   |  |
| Ally's ipad            |   |   |  |
| Annie's phone          |   | Ľ |  |
|                        |   |   |  |
|                        |   |   |  |
|                        |   |   |  |
| Back                   |   | e |  |

button to save the

After selecting the desired mobile device, press the scanned document to the selected mobile device.

|  | 1 |                             | 2                                       | 1.1    | 3  |      | 4 | _ |
|--|---|-----------------------------|-----------------------------------------|--------|----|------|---|---|
|  |   |                             | Save to                                 | mobile |    |      |   |   |
|  |   | Ally's i                    | pad                                     |        |    |      | I |   |
|  |   |                             |                                         | j      | 6  |      | T | 7 |
|  | 쇱 | <b>2014032</b><br>1 file(s) | 2 <mark>8001.tiff</mark><br>1030,549 KB |        |    |      |   | • |
|  |   |                             | (                                       |        |    |      |   |   |
|  |   |                             | Bad                                     | ck     |    |      |   |   |
|  |   |                             |                                         | Cance  | el | Save |   |   |

If you see the following dialog, the scanned document is successfully saved to the selected mobile device. You may press **Continue** to save the scanned document to other destination, or press **Finish** to complete the scanning procedure.

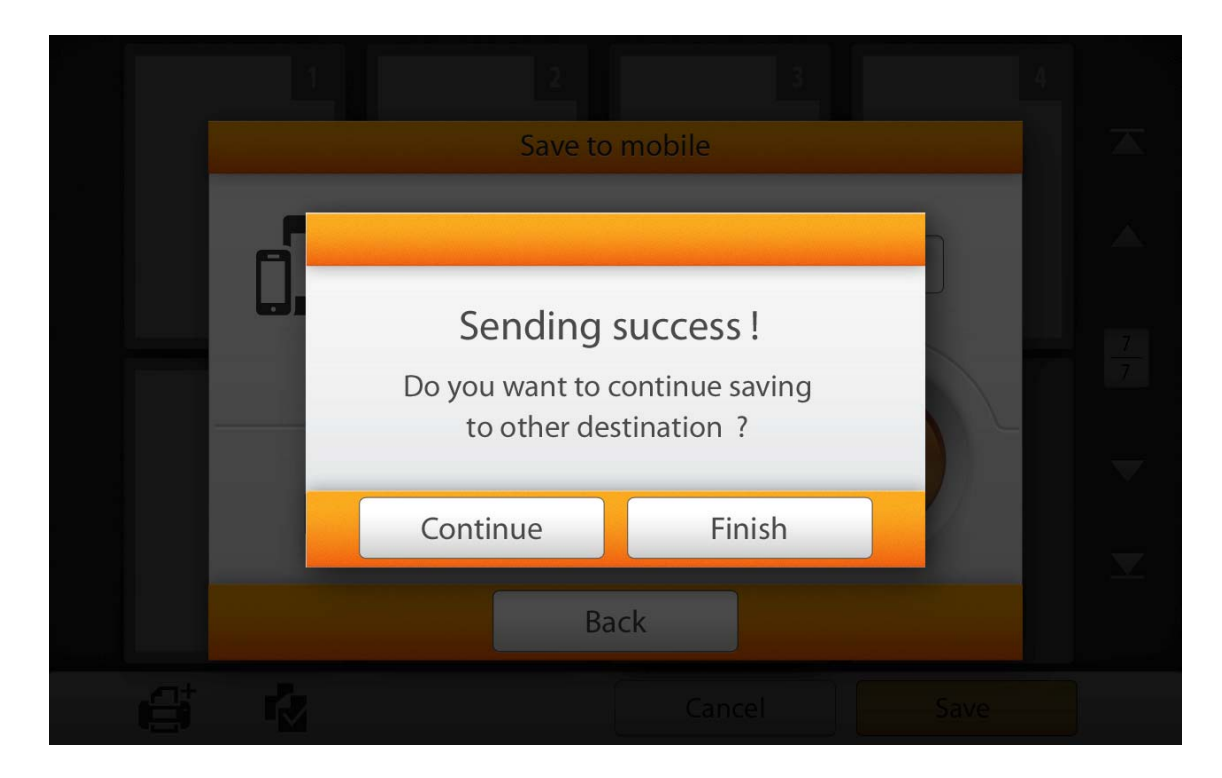

### Save to Mail

Tap on Mail button to send the scanned document to the desired e-mail address.

|   |                      | Save As   |                       | 4   |  |
|---|----------------------|-----------|-----------------------|-----|--|
|   | Saving File : 20     | 140328001 | TIFF                  |     |  |
|   |                      |           | 1 file(s) 1030,549 KB |     |  |
|   | Select a Destination | on :      |                       |     |  |
|   | USB                  | PC        | Mobile                | 777 |  |
|   |                      |           |                       |     |  |
|   |                      | @         |                       | _   |  |
|   | Mail                 | FTP       | Clouds                |     |  |
|   |                      |           |                       |     |  |
| 6 | Bac                  | :k Fi     | nish                  |     |  |

The following **Save to mail** dialog opens, enter the sender e-mail address in the **From: Enter a name** column and the receiver e-mail address in the **To: Enter an e-mail address** column. If it is necessary, you may enter desired e-mail address in the **CC: Enter an e-mail address** column, and modify the **Subject** name.

|         | Save to mail                               | 4 |
|---------|--------------------------------------------|---|
| $\succ$ | From : Enter a name                        |   |
|         | To : Enter an e-mail address               |   |
|         | CC : Enter an e-mail address               |   |
|         | Subject : 20140328-001.tiff                |   |
|         | 20140328-001.tiff<br>1 file(s) 1030,549 KB |   |
| đ       | Back                                       |   |

button to send the

After setting the desired e-mail address, press the scanned document to the desired e-mail address.

|   | Save to mail                               | 4 |    |
|---|--------------------------------------------|---|----|
|   | Amy                                        |   |    |
|   | Anniepars@plastek.com.tw                   |   |    |
|   | Jaammam@plastak.com.tvs                    |   |    |
|   | eScan document                             |   | 17 |
|   | 20140328-001.tiff<br>1 file(s) 1030,549 KB |   |    |
| e | Back                                       |   |    |

If you see the following dialog, the scanned document is successfully sent to the desired e-mail address. You may press **Continue** to save the scanned document to other destination, or press **Finish** to complete the scanning procedure.

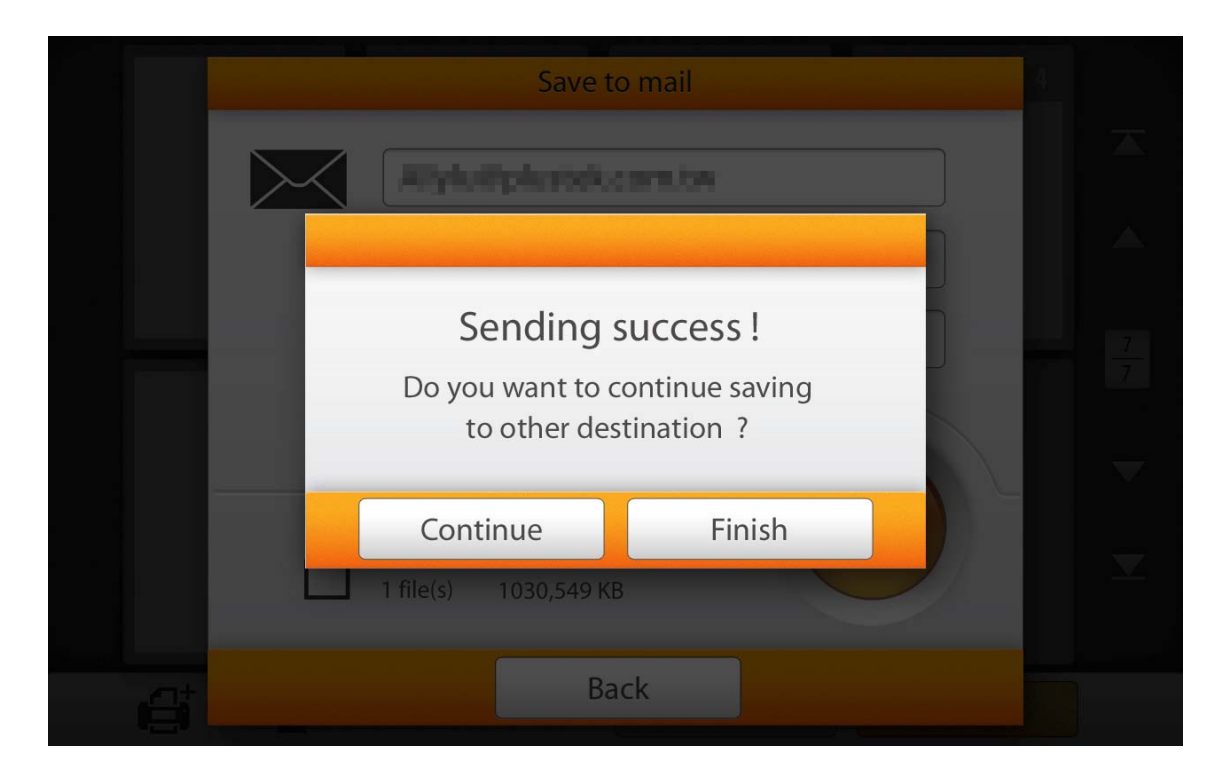

### Save to FTP

Tap on **FTP** button to save the scanned document to the FTP server. If you has already setup the FTP server in the **System Setting** page, you don't have to go through the following setting procedure. The scanned document will be saved to the preset FTP server directly.

|   |                    | Save As   |                       | 4        |
|---|--------------------|-----------|-----------------------|----------|
|   | Saving File : 20   | 140328001 | TIFF                  |          |
|   |                    |           | 1 file(s) 1030,549 KB |          |
|   | Select a Destinati | on :      |                       |          |
|   | USB                | PC        | Mobile                | 77       |
|   | Mail               | ETP       | Clouds                | <b>•</b> |
|   |                    |           |                       |          |
| e | Ba                 | ck Fi     | inish                 |          |

Enter the FTP address, username and password. If it is necessary, you may change the **Port** on the left side. Press the Connect button to connect to the FTP server.

|     |                  | Save to FTP 4                             |   |
|-----|------------------|-------------------------------------------|---|
|     | @                | Enter FTP address                         |   |
|     | Port : <u>21</u> | Enter username                            |   |
|     |                  | Enter password                            | 7 |
|     |                  | Connect                                   | 7 |
|     |                  |                                           | ▼ |
|     | ℰ                | 20140328001.tiff<br>1 file(s) 1030,549 KB | ▼ |
|     | _                | Deale                                     |   |
| e e |                  | Васк                                      |   |

After successfully connecting to the FTP server, press the save the scanned document to the desired FTP server.

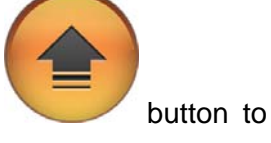

|    |                | Save to FTP 4                             |   |
|----|----------------|-------------------------------------------|---|
| ſ  | @              | idgiustek.com.tw                          | X |
| Ро | ort: <u>21</u> | Ally                                      |   |
|    |                |                                           | 7 |
|    |                | Connect                                   |   |
|    |                | ◆ Connected                               |   |
|    |                | 20140328001.tiff<br>1 file(s) 1030,549 KB | T |
|    |                |                                           |   |
| 6  | -              | Back                                      |   |

If you see the following dialog, the scanned document is successfully saved to the desired FTP server. You may press **Continue** to save the scanned document to other destination, or press **Finish** to complete the scanning procedure.

|      | Save to                                              | o FTP                                     | 4 |  |
|------|------------------------------------------------------|-------------------------------------------|---|--|
| @    |                                                      |                                           |   |  |
| Port |                                                      |                                           |   |  |
|      | <b>Uploading</b><br>Do you want to c<br>to other des | SUCCESS !<br>ontinue saving<br>tination ? |   |  |
|      | Continue<br>1 file(s) 1030,549 KB                    | Finish                                    |   |  |
|      | Ba                                                   | ck                                        |   |  |

### Save to Clouds

Tap on **Cloud** button to save the scanned document to the cloud server. If you has already setup the cloud server in the **System Setting** page, you don't have to go through the following setting procedure. The scanned document will be saved to the preset cloud server directly.

|   |                     | Save As         |                       | 4    |    |
|---|---------------------|-----------------|-----------------------|------|----|
|   | Saving File : 20    | 140328001       | TIFF                  |      |    |
|   |                     |                 | 1 file(s) 1030,549 KB | - 11 |    |
|   | Select a Destinatio | on :            |                       |      |    |
|   | USB                 | PC              | Mobile                |      | 77 |
|   |                     | _               |                       |      | ▼  |
|   | Mail                | <b>@</b><br>FTP | Clouds                |      | ▼  |
|   |                     |                 |                       |      |    |
| 6 | Bac                 | k Fi            | inish                 |      |    |

Tap on the desired cloud server.

|          |     | Select a cloud storage |   |
|----------|-----|------------------------|---|
|          | \$  | Dropbox                |   |
|          |     | Google Drive           |   |
|          | •   | Evernote               | 7 |
|          | box | Box                    |   |
|          | s>  | Sharepoint             |   |
|          | s>  | Sharepoint(SSL)        |   |
| <u>م</u> |     | Back                   | 1 |
|          |     | Cancer                 |   |

Enter the email address or username and the password for the selected cloud server. Press the Connect button to connect to the cloud server.

|         | Save to dropbox                           |                                                                                                    |
|---------|-------------------------------------------|----------------------------------------------------------------------------------------------------|
| **      | Enter email address or username           |                                                                                                    |
| Dropbox | Enter password                            |                                                                                                    |
|         | Connect                                   | 7                                                                                                    |
|         |                                           | ▼                                                                                                    |
|         | 20140328001.tiff<br>1 file(s) 1030,549 KB | ▼                                                                                                    |
|         | Back                                      |                                                                                                    |
|         | <b>C</b> ropbox                           | A<br>Save to droppose<br>For pose<br>Inter email address or username<br>Inter password<br>Connect<br>Inter passes<br>Connect<br>Inter passes<br>Inter passes<br>In |

After successfully connecting to the cloud server, press the save the scanned document to the desired cloud server.

button to

|         | Save to dropbox                                  | -        |
|---------|--------------------------------------------------|----------|
|         | Phustek/0phustek.com.tw                          |          |
| Dropbox | Connect                                          | 7        |
|         | ✓ Connected                                      | <b>•</b> |
|         | <b>20140328001.tiff</b><br>1 file(s) 1030,549 KB |          |
|         | Back                                             |          |

If you see the following dialog, the scanned document is successfully saved to the desired cloud server. You may press **Continue** to save the scanned document to other destination, or press **Finish** to complete the scanning procedure.

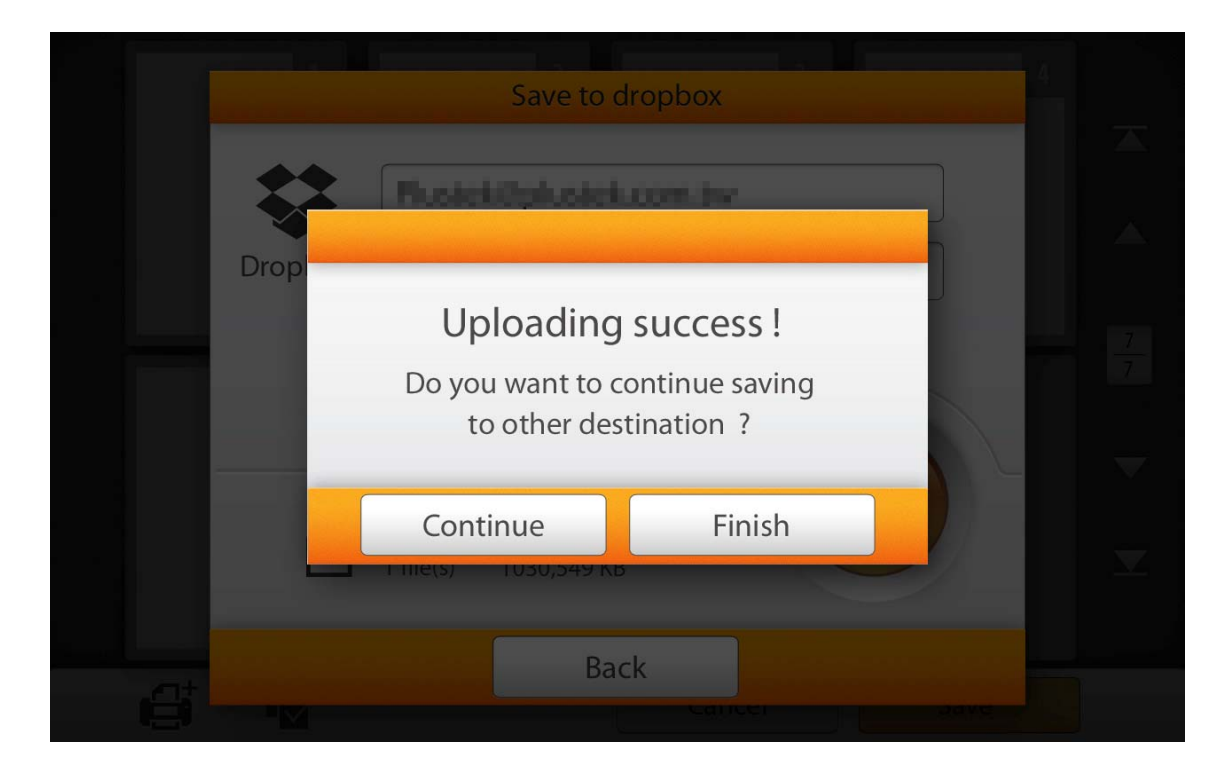

# CHAPTER III. CARE AND MAINTENANCE

Your scanner is designed to be maintenance-free. However, constant care and maintenance can keep your scanner working smoothly.

# **CLEANING THE SCANNER**

Paper powder, dust, ink and toner from paper being scanned may make the inner ADF dirty, which leads to poor image quality or document-feeding errors. How often to clean your scanner depends on the type of paper and number of pages being scanned.

Perform the following procedures to clean the scanner surface and the ADF unit. Gently wipe locations described herein. Do not rub too hard.

|   | • | Before cleaning the scanner, turn off the  |
|---|---|--------------------------------------------|
|   |   | scanner and disconnect the scanner's power |
|   |   | cable and Ethernet cable, and then wait a  |
|   |   | few minutes for the glass and/or the inner |
|   |   | ADF to cool to ambient temperature.        |
| 5 | • | Wash your hands with soap and water after  |
|   |   | cleaning the scanner.                      |

### **Cleaning Materials**

Have the following cleaning materials ready to clean the scanner:

- soft, dry, lint-free cloth (or a cotton swab)
- non-abrasive cleaner—Isopropyl alcohol (95%). DO NOT use water.

| Attention- | ٠ | Alternatively you can use glass cleaner or neutral detergent for windows cleaning to                                                                   |
|------------|---|----------------------------------------------------------------------------------------------------|
|            | • | clean the scanner glass.<br>However, DO NOT use either of them to<br>clean the ADF feed roller or pad module.<br>Use of other cleaning materials could |
|            |   | damage your scanner.                                                                                                    |

### **Cleaning the ADF**

1. Open the panel unit by pulling the lever.

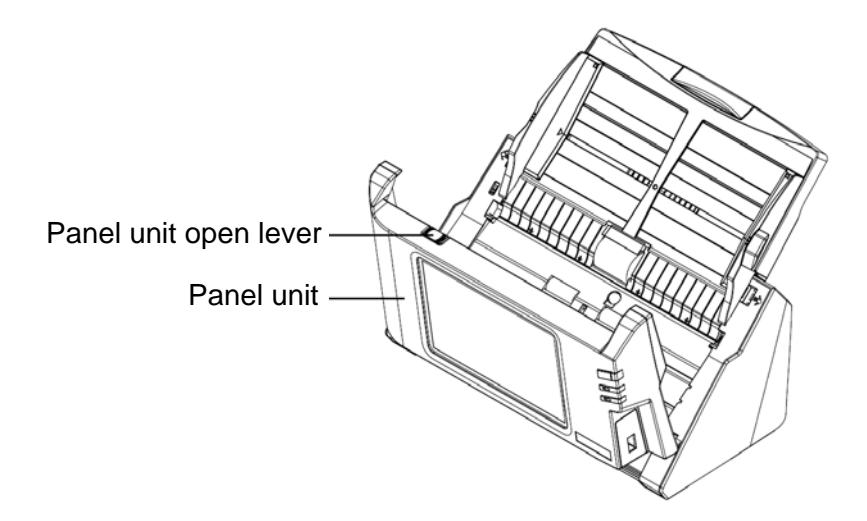

2. Gently wipe the following areas with the cloth dampened with the cleaner. Be careful NOT to scratch their surfaces.

### **Clean Feed Roller:**

Wipe the Feed Roller from side to side and then rotate it. Repeat this until its entire surface is cleaned.

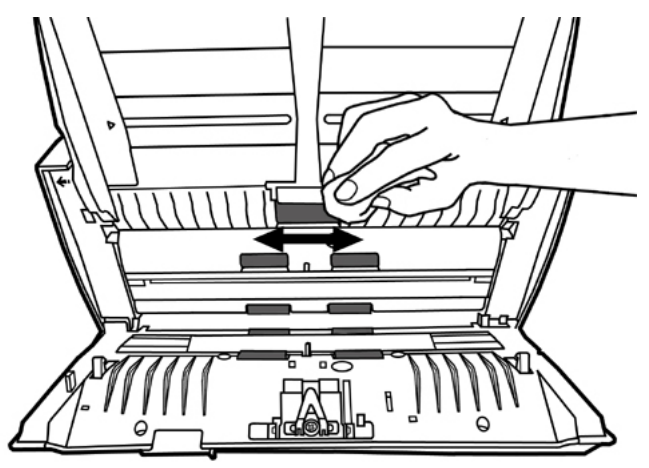

#### **Clean Pad Module:**

Wipe the Pad Module from top to bottom (in the direction of arrow shown in below picture). Be careful not to damage the pick springs of the pad.

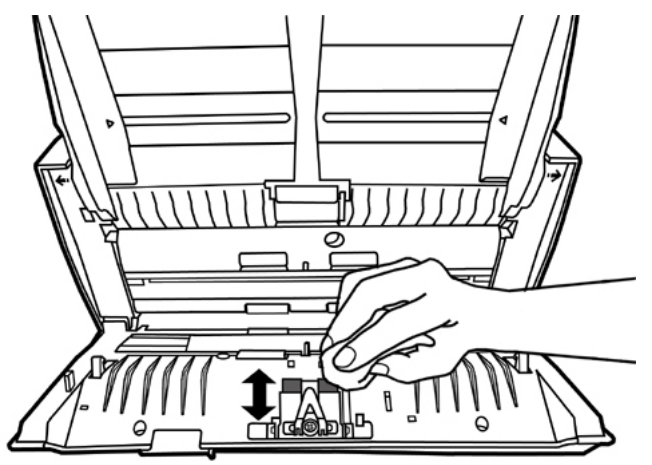

#### **Clean ADF Glass:**

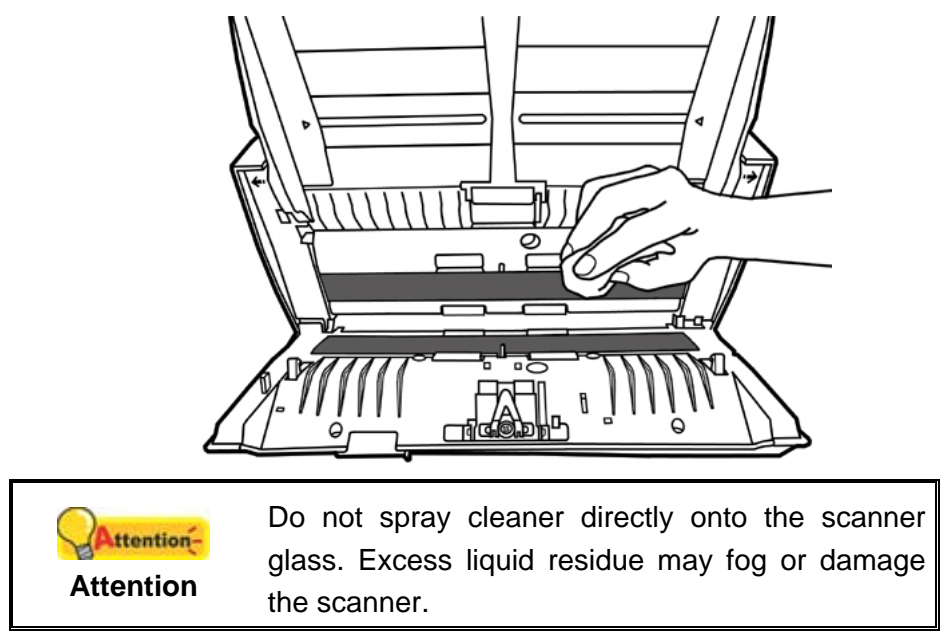

- 3. Wait for cleaned areas to dry completely.
- 4. Close the panel unit by pushing it back down until it snaps back into place.

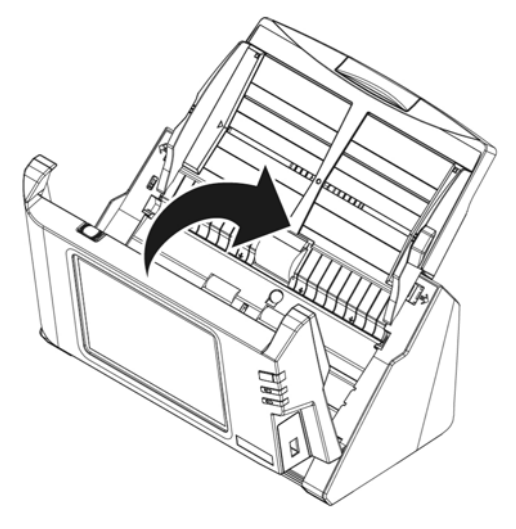

### **REPLACING CONSUMABLES**

As a guideline, it is recommended to replace the pad module every 50000 sheets of scans (A4, 70 g/m<sup>2</sup> or 18 lb.), and it is recommended to replace the feed roller every 300000 sheets of scans (A4, 70 g/m<sup>2</sup> or 18 lb.).

### **Replacing the Pad Module**

1. Open the panel unit by pulling the panel unit open lever.
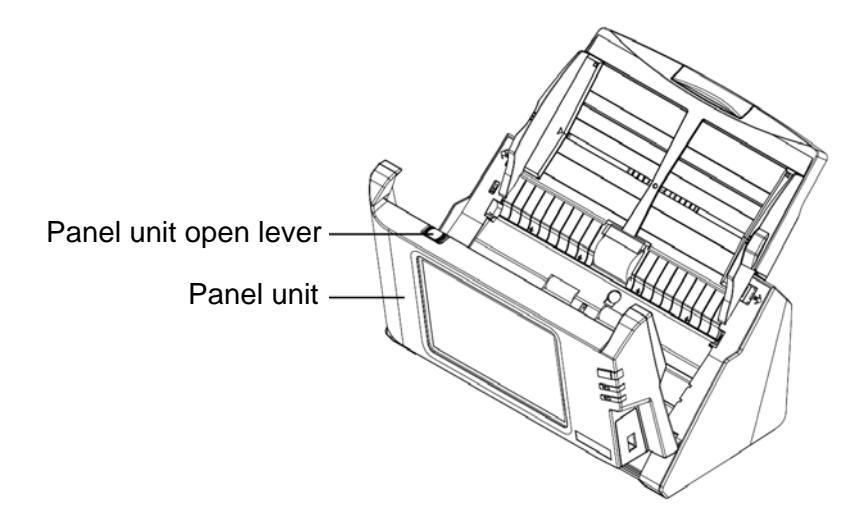

2. Remove the pad module by pinching both sides of the pad module and pull it out.

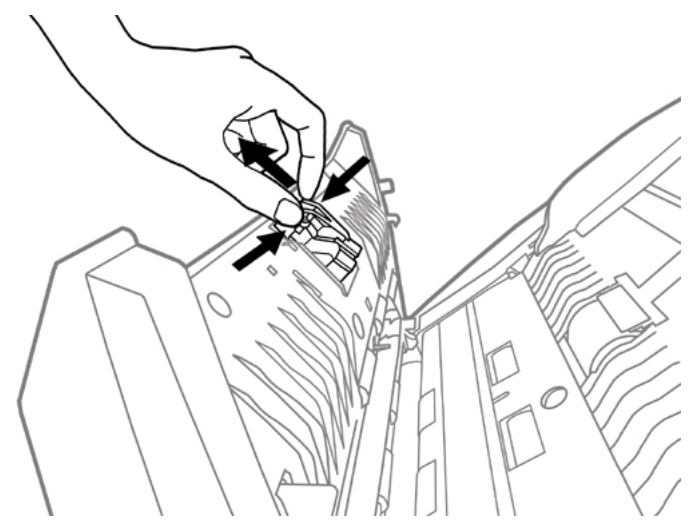

3. Install the new pad module by inserting the tabs on the module onto their slots on the scanner.

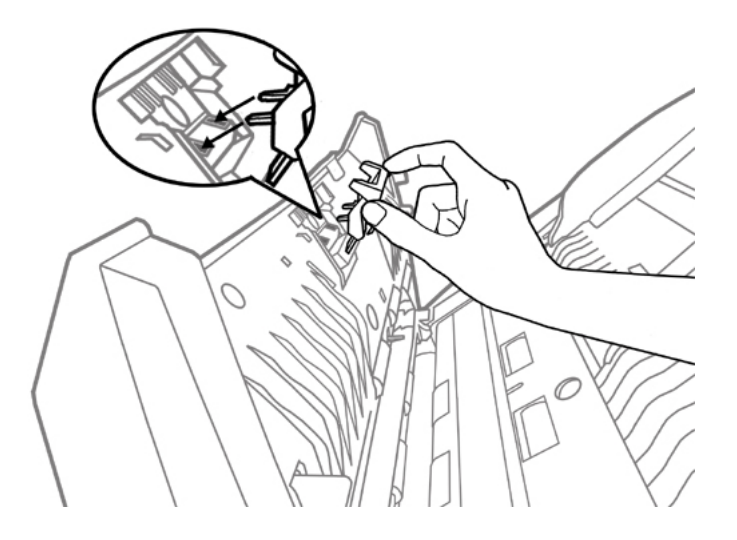

4. Close the panel unit by pushing it back down until it snaps back into place.

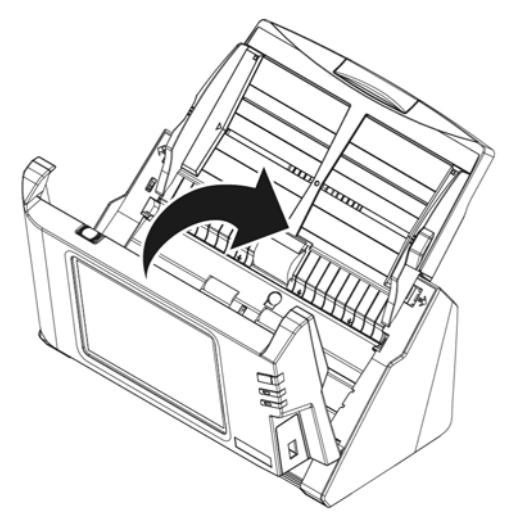

### **Replacing the Feed Roller**

1. Open the panel unit by pulling the panel unit open lever.

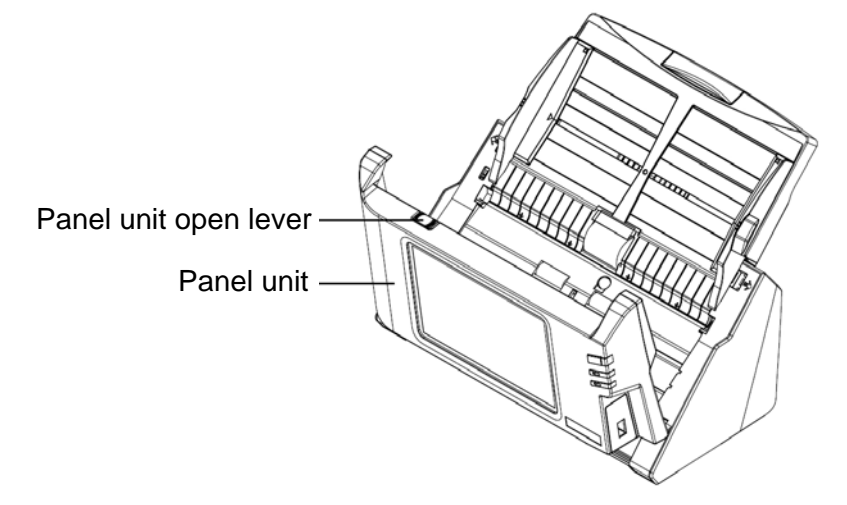

2. Remove the paper chute by pinching both sides of the handles on the paper chute to remove it.

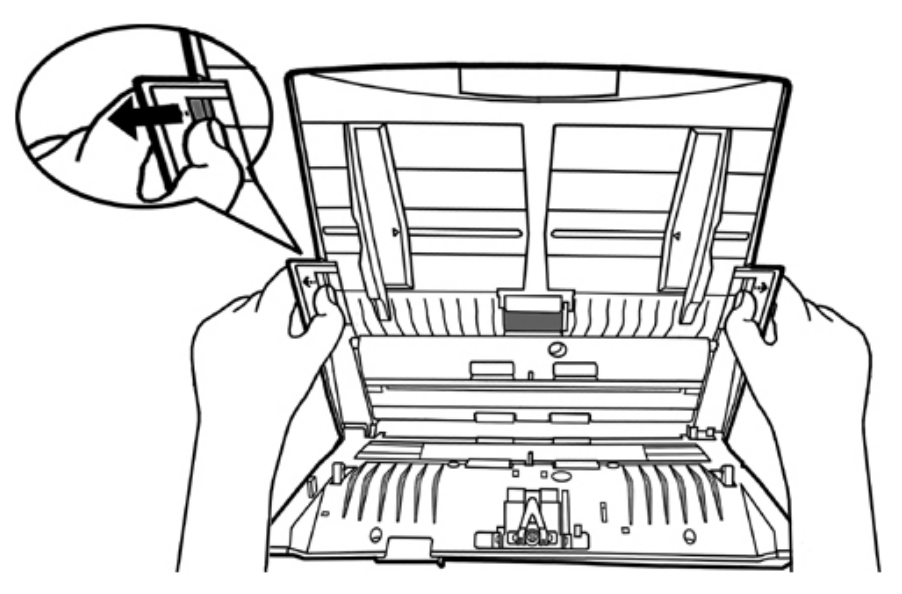

3. Remove the feed roller by pinching both sides of the feed roller and pull it out.

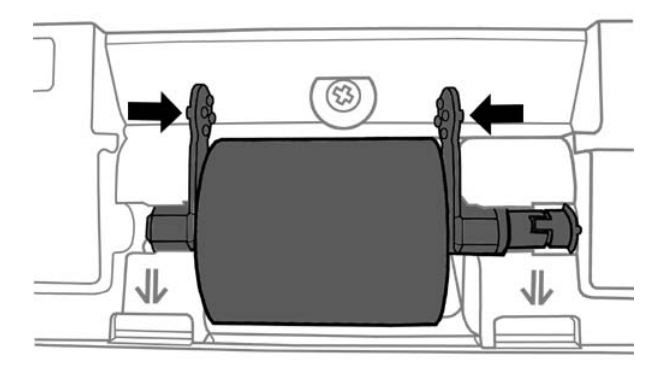

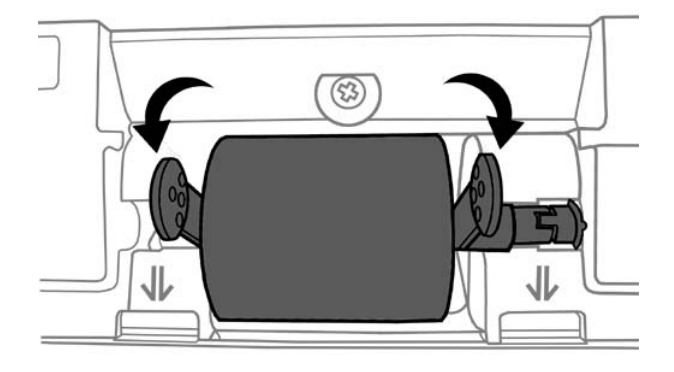

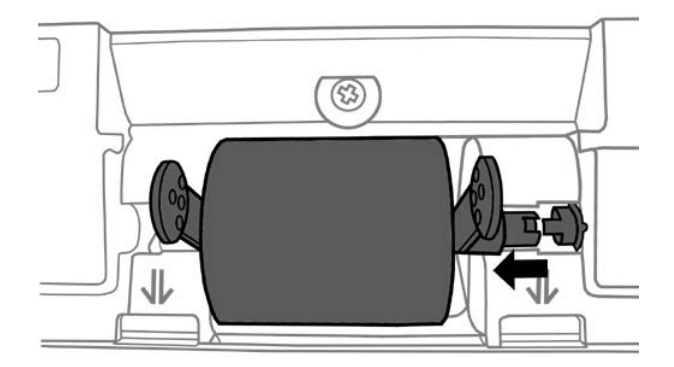

4. Install the new feed roller by aligning and inserting the feed roller onto the roller pitman on the scanner.

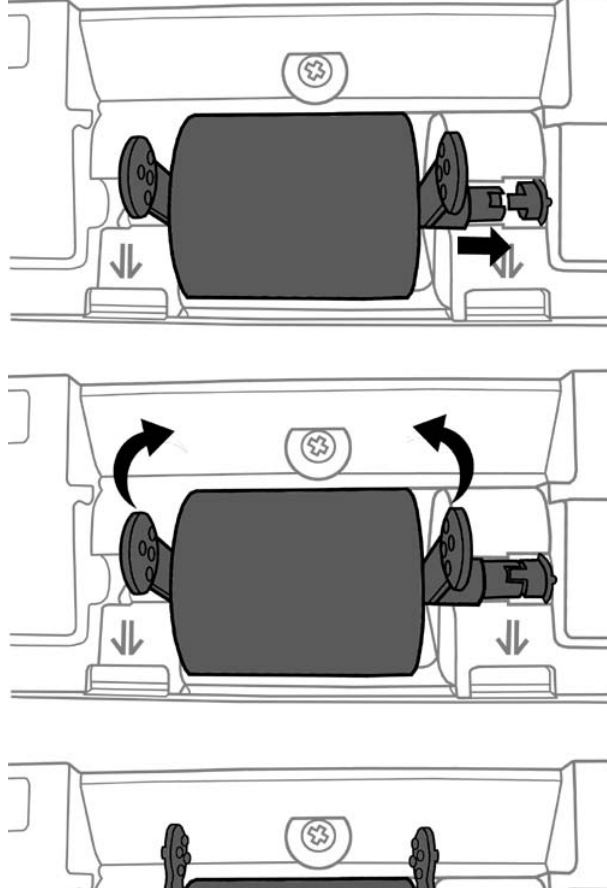

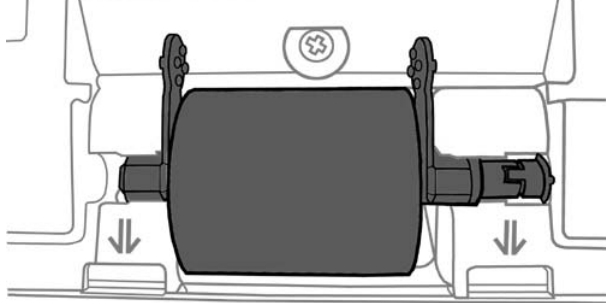

5. Install the paper chute by aligning and inserting the tabs of the paper chute into their slots on the scanner.

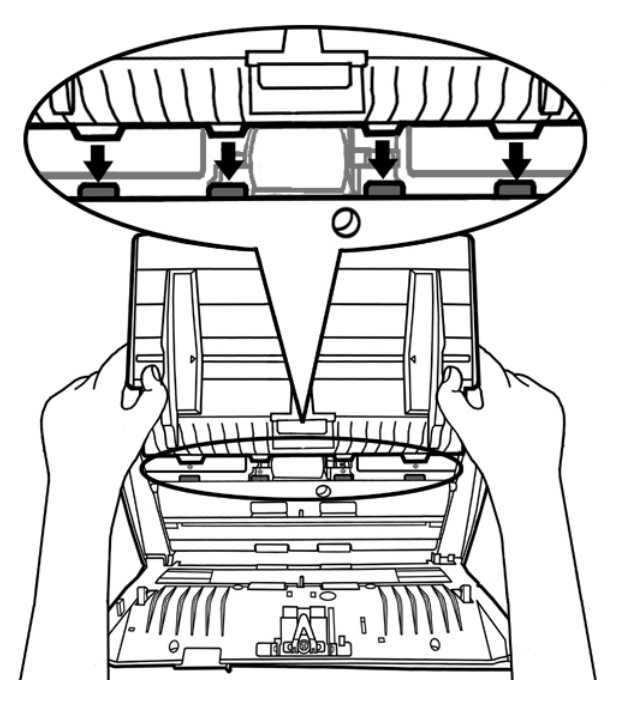

6. Close the panel unit by pushing it back down until it snaps back into place.

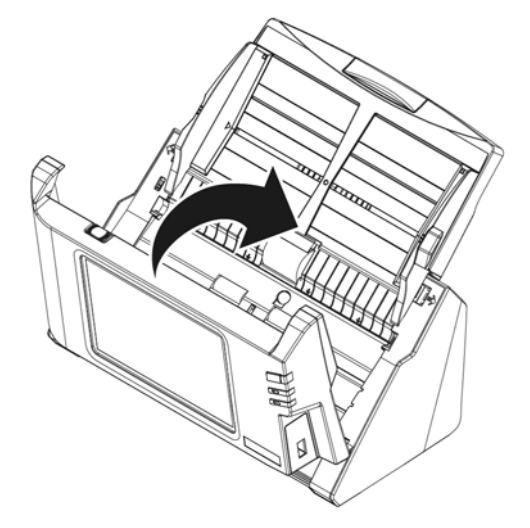

### **CALIBRATING THE SCANNER**

Calibrate the scanner if colors appear in areas that should be white, or colors of the scanned image and the original vary a lot. This allows you to adjust and compensate for variations that can occur in the optical component over time by its nature.

The following describes how to calibrate the scanner:

1. The Calibration Sheet, marked with an arrow on either edge at both sides, is used specially for **ADF Scanning** calibration.

2. Insert the special calibration sheet into the ADF of the scanner, with an arrow toward the scanner buttons.

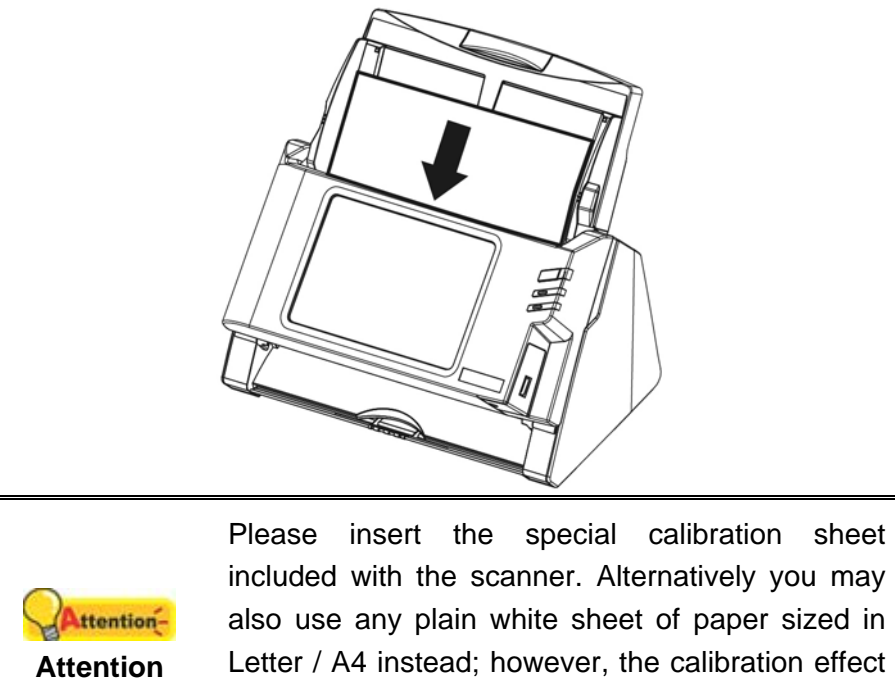

may be less good than the special calibration sheet.
3. Tap on System Settings on the lower-left of the screen. Tap on General >

 Tap on System Settings on the lower-left of the screen. Tap on General > Calibration to enter calibration setting page.

| General      |       | Calibration                           |
|--------------|-------|---------------------------------------|
| About        | Model | Local Machine                         |
| Wifi         |       |                                       |
| Calibration  |       | Insert a carlibration sheet and scan. |
| Power Saving |       | tutorial image                        |
| History      |       |                                       |
| Reset        | (     | Cto.rt                                |
| L 🔧 🔩 🎭      |       | Start                                 |
| <b>1</b>     |       |                                       |

- 4. Click on the **Start** button to begin the calibration process.
- 5. The scanner pulls the calibration sheet through the scanner, which completes this scanner calibration.

## CHAPTER IV. TROUBLESHOOTING

If you encounter problems with your scanner, please review the installation and scanning instructions contained in this guide.

## **CLEARING PAPER JAMS**

If a paper jam in the ADF happens, please perform the following steps:

- 1. Remove any unjammed documents still loaded into the ADF.
- 2. Open the panel unit by pulling the panel unit open lever.

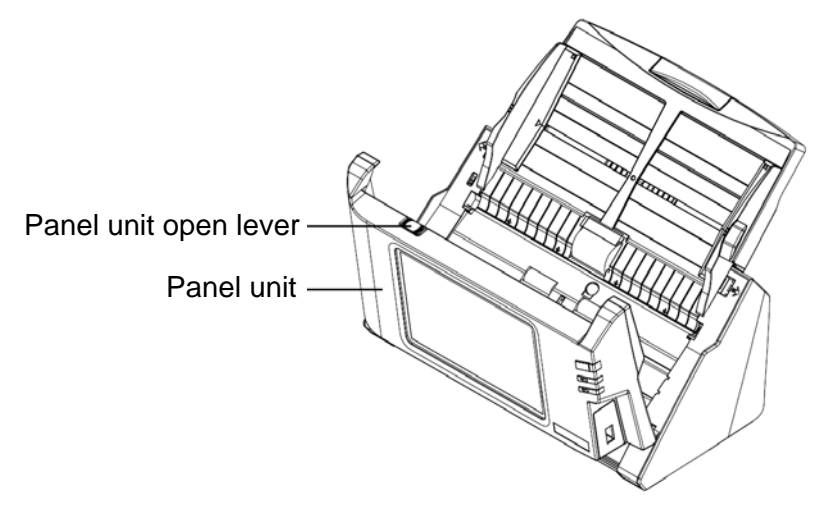

3. Gently but firmly pull the jammed documents out of the ADF. Try to avoid creasing or wrinkling the documents.

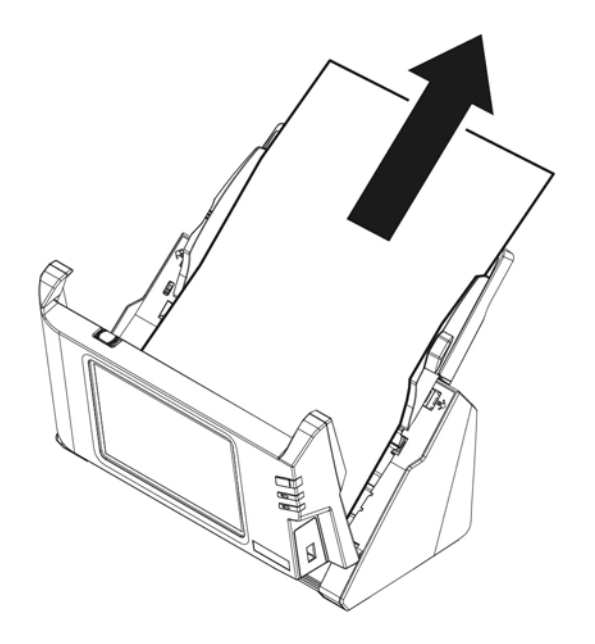

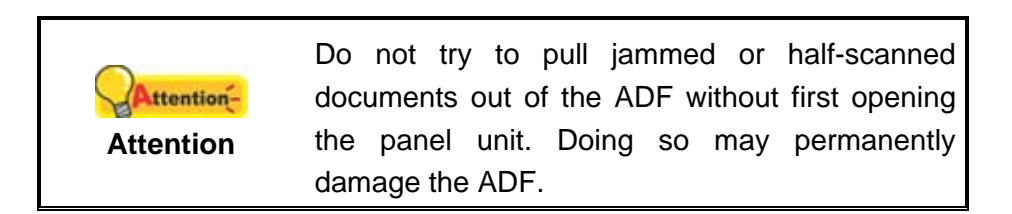

4. Close the panel unit by pushing it back down until it snaps back into place.

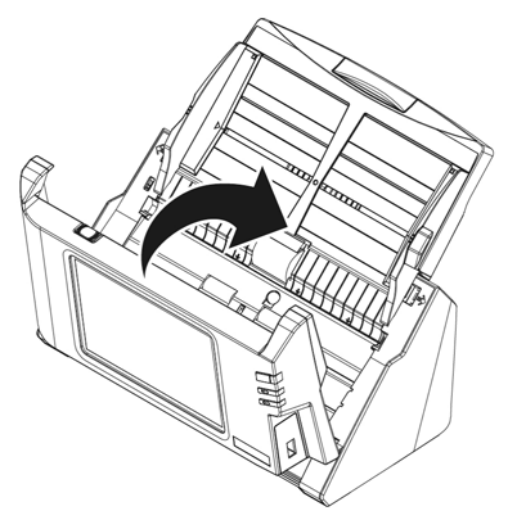

# **APPENDIX A: SPECIFICATIONS<sup>3</sup>**

| Optical Resolution      | 600 dpi                                                                                                    |  |  |
|-------------------------|----------------------------------------------------------------------------------------------------|--|--|
| ADF Capacity            | 50 sheets (70 g/m², 18 Lbs)                                                                                                    |  |  |
| Scanning Speed<br>(ADF) | 20 ppm/ 40 ipm (Grayscale mode, 200 dpi, A4 Portrait)<br>20 ppm/ 40 ipm (B&W mode, 200 dpi, A4 Portrait)<br>5 ppm/ 10 ipm (Color mode, 200 dpi, A4 Portrait) |  |  |
| Interface               | USB 2.0 x 2, RJ45 (network connection) x 1, WiFi (802.11 g/n)                                                                                                |  |  |
| Display                 | 7" 1280x800 pixels with IPS wide view multi-touch screen                                                                                                    |  |  |

<sup>&</sup>lt;sup>3</sup> Hardware specifications may change at any time without prior notice.

# APPENDIX B: CUSTOMER SERVICE AND WARRANTY

Please visit our website <u>www.plustek.com</u> for more customer service information. For further assistance, visit our website or call our customer support phone number listed on the website. One of our representatives will be happy to assist you from Monday through Friday in office working hours.

To avoid delays, please have the following information available before calling:

- Scanner name and model number
- Scanner serial number (Located at the bottom of the scanner)
- Scanner CD version and part number
- A detailed description of the problem

#### SERVICE & SUPPORT INFORMATION

Where appropriate, the period of availability of spare parts and the possibilities of upgrading products information. Please ask local distributors and suppliers for spare parts information and product upgrade information.

Information requested by relevant Implementing Measure. Please ask local distributors and suppliers for the related information of Implementing Measure test report.

Do not dispose anything of products before you ask local distributors and suppliers to get correct information for decreases of environmental impact with right methods and procedures.

If you want to disposals the product and/or an accessory, please ask local distributors and suppliers to get the contact information of nearest disposal manufactures.

If you have any maintenance inquiry, please ask local distributors and suppliers to get the contact information of nearest maintenance center in order to extend the product usage life time.

If you want to maintain and clearance the product, please ask local distributors and suppliers to get the right information of nearest stores.

### **STATEMENT OF LIMITED WARRANTY**

This Statement of Limited Warranty applies only to the options you originally purchase for your use, and not for resale, from an authorized reseller.

The manufacturer warranty includes all parts and labor, and is not valid without the receipt of original purchase. To obtain warranty service, you may contact the authorized dealer or distributor, or visit our website to check out the available service information, or send a request via E-mail for further help.

If you transfer this product to another user, warranty service is available to that user for the remainder of the warranty period. You should give your proof of purchase and this statement to that user.

We warrant that this machine will be in good working order and will conform to its functional descriptions in the documentation provided. Upon provision of proof of purchase, replacement parts assume the remaining warranty of the parts they replace.

Before presenting this product for warranty service, you must remove all programs, data and removable storage media. Products returned without guides and software will be replaced without guides and software.

This Limited Warranty service does not provide for carry-in exchange when the problem results from accident, disaster, vandalism, misuse, abuse, unsuitable environment, program modification, another machine or non-vendor modification for this product.

If this product is an optional feature, this Limited Warranty applies only when the feature is used in a machine for which it was designed.

If you have any questions about your Limited Warranty, contact the approved retailer from whom you bought the product or the manufacturer.

THIS LIMITED WARRANTY REPLACES ALL OTHER WARRANTIES, EXPRESS OR IMPLIED, INCLUDING, BUT NOT LIMITED TO, THE IMPLIED WARRANTIES OF MERCHANTABILITY AND FITNESS FOR A PARTICULAR PURPOSE. HOWEVER, SOME LAWS DO NOT ALLOW THE EXCLUSION OF IMPLIED WARRANTIES. IF THESE LAWS APPLY, THEN ALL EXPRESS AND IMPLIED WARRANTIES ARE LIMITED IN DURATION TO THE WARRANTY PERIOD. NO OTHER WARRANTIES APPLY AFTER THAT PERIOD.

Some jurisdictions do not allow limitations on how long an implied warranty lasts, so the above limitation may not apply.

Under no circumstances are we liable for any of the following:

- 1. Third party claims against you for losses or damages.
- 2. Loss of, or damage to, your records or data; or
- 3. Economic consequential damages (including lost profits or savings) or incidental damages, even if we are informed of their possibility.

Some jurisdictions do not allow the exclusion or limitations of incidental or consequential damages, so the above limitation or exclusion may not apply to you.

This Limited Warranty gives you specific legal rights, and you may also have other rights that vary from jurisdiction to jurisdiction.

### FCC RADIO FREQUENCY STATEMENT

This equipment has been tested and found to comply with the limits for a Class B digital device, pursuant to part 15 of the FCC rules. These limits are designed to provide reasonable protection against harmful interference in a residential installation.

This equipment generates, uses and can radiate radio frequency energy and, if not installed and used in accordance with the instructions, may cause harmful interference to radio communications. However, there is no guarantee that interference will not occur in a particular television reception (which can be determined by turning the equipment off and on), the user is encouraged to try to correct the interference by one or more of the following measures:

- Reorient or relocate the receiving antenna.
- Increase the separation between the equipment and receiver.
- Connect the equipment to an outlet on a circuit different from that which the receiver is connected.
- Shielded interconnect cables and shielded power cord which are supplied with this equipment must be employed with this equipment to ensure compliance with the pertinent RF emission limits governing this device.
- Consult the dealer or an experienced radio/TV technician for help if the conditions persist.
- Changes or modifications not expressly approved by the manufacturer or authorized service center could void the user's authority to operate this equipment.

This device complies with Part 15 of the FCC Rules. Operation is subject to the following two conditions: (1) this device may not cause harmful interference, and (2) this device must accept any interference received, including interference that may cause undesired operation.